# Wiser<sup>™</sup> Systemanvändarhandbok (Sverige)

Instruktioner för installation av Wiser-systemet, enheter och Wiser by SE-appen.

03/2021

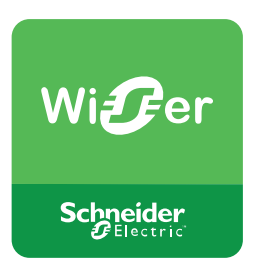

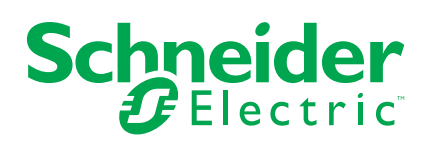

## **Juridisk information**

Varumärket Schneider Electric och alla varumärken som tillhör Schneider Electric SE som det finns hänvisningar till i den här guiden tillhör Schneider Electric SE eller dess dotterbolag. Alla andra varumärken kan vara varumärken som tillhör respektive ägare. Den här guiden och innehållet i den skyddas av tillämpliga upphovsrättslagar och tillhandahålls endast i informationssyfte. Ingen del av den här guiden får återges eller överföras i någon form eller på något sätt (varken elektroniskt, mekaniskt, eller via kopiering eller inspelning, eller på något annat sätt) för något ändamål utan skriftligt tillstånd från Schneider Electric.

Schneider Electric utfärdar ingen rätt eller licens för kommersiell användning av guiden eller innehållet i den med undantag för en icke-exklusiv och personlig licens att rådfråga den i "befintligt skick".

Produkter och utrustning från Schneider Electric får endast installeras, användas och underhållas av kvalificerad personal.

Eftersom standarder, specifikationer och konstruktioner kan ändras kan informationen i den här guiden ändras utan föregående meddelande.

I den utsträckning det är tillåtet enligt gällande lag har inte Schneider Electric eller dess dotterbolag något ansvar och ingen ansvarsskyldighet för eventuella fel eller utelämnanden i informationsinnehållet i det här materialet eller för några konsekvenser som uppstår som följd av användningen av informationen i det här materialet.

## Innehållsförteckning

| Efterlevnad       6         Miljöinformation för Green Premium-produkter       6         Varumarken       6         Beskrivning av Wiser-systemet       7         Översikt över Wiser <sup>114</sup> -systemet       7         Översikt över Wiser <sup>114</sup> -systemet       7         Scenarier och Automationer       7         Appkonto       8         Appkonto       8         Hem       9         Atkomstnivåer i app       10         Drinciper för intenetsäkerhet       11         Wiser-enheter som stöds       11         Gateways       22         Belysnings-strömställare       12         Markis-styrning       13         Styrenheter       14         Sensorer       15         Störnenheter       16         Support på batteridrivna enheter       16         Översikt över idriftagning av systemet       18         Översikt över idriftagning av systemet       18         Översikt över idriftagning av systemet       20         Karv på Wi-Fi-nåtverket       19         Anstuta en gateway till Wi-Fi-nåtverket       20         Ethernet-läge (kabel)       22         Akapa ett appkonto.       22                                                     | Säkerhetsinformation                                    | 5  |
|----------------------------------------------------------------------------------------------------|---------------------------------------------------------|----|
| Miljöinformation för Green Premium-produkter       6         Varumärken       6         Beskrivning av Wiser-systemet       7         Översikt över Wiser <sup>m</sup> -systemet       7         Wiser-enheter       7         Scenarier och Automationer       7         Appen Wiser by SE       8         Appen Niser by SE       8         Appen Niser by SE       8         Appen Niser by SE       8         Appen Niser by SE       8         Appen Niser by SE       8         Appen Niser by SE       8         Appen Niser by SE       8         Appen Niser by SE       8         Appen Niser by SE       9         Atkomstnivåer i app.       10         Systemkrav för appen       10         Principer för internetsäkerhet       11         Wiser-systemet       12         Belysnings-strömställare       12         Markis-styrning       13         Dimrar       13         Styrenheter       15         IP-kamera       16         Support på batteridrivna enheter       16         Begränsningar i Wiser-systemet       16         Idrifttagning av Wiser-systemet       18                                                                                         | Efterlevnad                                             | 6  |
| Varumärken       6         Beskrivning av Wiser-systemet.       7         Översikt över Wiser M-systemet.       7         Översikt över Wiser M-systemet.       7         Viser-enheter.       7         Appen Wiser by SE.       8         Appkonto.       8         Hem.       9         Atkomstnivåer i app.       10         Systemkrav för appen       10         Principer för internetsäkerhet.       11         Wiser-enheter som stöds       11         Gateways.       12         Belysnings-strömställare       12         Markis-styrning.       13         Dimrar.       13         Styrenheter       15         IP-kamera       16         Support på batteridrivna enheter.       16         Begränsningar i Wiser-systemet       16         Idrifttagning av Wiser-systemet       18         Installation och test av enheter       18         Narsult en gateway till Wi-Fi-hätverket       20         AP-läge-anslutning (trådlöst)       20         AP-läge anslutning (trådlöst)       20         Nedladdning av appen       23         Lägga till Hem-medlemmar.       24         Lägga                                                                            | Miljöinformation för Green Premium-produkter            | 6  |
| Beskrivning av Wiser-systemet.       7         Oversikt över Wiser <sup>™</sup> -systemet.       7         Wiser-enheter       7         Scenarier och Automationer       7         Appen Wiser by SE       8         Appkonto       8         Hem       9         Attomstnivåer i app.       10         Systemkrav för appen       10         Systemkrav för appen       10         Principer för internetsåkerhet.       11         Wiser-enheter som stöds       11         Gateways       12         Belysnings-strömställare       12         Markis-styrning       13         Dimrar.       13         Styrenheter       14         Sensorer       15         Strömenheter       16         IP-kamera       16         Support på batteridrivna enheter       16         Begränsningar i Wiser-systemet       16         Idrifttagning av Wiser-systemet       18         Oversikt över idrifttagning av systemet       18         Installation och test av enheter       18         Valj en plats för din gateway       19         Krav på Wi-Fi-nätverket       20         AP-läge-anslutning (trådlöst)                                                                        | Varumärken                                              | 6  |
| Översikt över Wiser™-systemet.       7         Wiser-enheter       7         Scenarier och Automationer       7         Appen Wiser by SE.       8         Appkonto.       8         Hem.       9         Atkomstnivåer i app.       10         Systemkrav för appen       10         Principer för internetsäkerhet       11         Wiser-enheter som stöds       11         Gateways.       12         Belysnings-strömställare       12         Markis-styrning       13         Dimrar.       13         Styrenheter       15         IP-kamera       16         Begränsningar i Wiser-systemet       16         Begränsningar i Wiser-systemet       18         Översikt över idriftagning av systemet       18         Översikt över idriftagning av systemet       19         Ansluta en gateway till Wi-Fi-nätverket       19         Ansluta en gateway till Wi-Fi-nätverket       19         Ansluta en gateway (tehernet-läge)       22         Skapa ett appkonto       22         Arbeta med Hem       23         Lägga till en enhet       25         Omkoppling från ethermet-läge till Wi-Fi-läge (valbart)       26 <td>Beskrivning av Wiser-systemet</td> <td>7</td> | Beskrivning av Wiser-systemet                           | 7  |
| Wiser-enheter       7         Scenarier och Automationer       7         Appen Wiser by SE       8         Appkonto       8         Hem       9         Atkomstnivåer i app       10         Systemkrav för appen       10         Principer för internetsåkerhet       11         Wiser-enheter som stöds       11         Gateways       12         Belysnings-strömställare       12         Markis-styrning       13         Dimrar       13         Styrenheter       15         IP-kamera       16         Support på batteridrivna enheter       16         Begränsningar i Wiser-systemet       18         Oversikt över idrifttagning av systemet       18         Välj en plats för din gateway       19         Krav på Vi-Fi-nätverket       19         Ansluta en gateway till Wi-Fi-nätverket       19         Ansluta en gateway till Wi-Fi-nätverket       22         Akapa att appkonto       22         Skapa ett appkonto       22         Arbeta med Hem       23         Lägga till Hem-medlemmar       23         Lägga till gateway t(Ethernet-läge till Wi-Fi-läge (valbart)       26                                                                           | Översikt över Wiser™-systemet                           | 7  |
| Scenarier och Automationer       7         Appen Wiser by SE       8         Appkonto       8         Hem       9         Atkomstnivåer i app.       10         Systemkrav för appen       10         Principer för internetsäkerhet       11         Wiser-enheter som stöds       11         Gateways       12         Belysnings-strömställare       12         Markis-styrning       13         Dimrar.       13         Styrenheter       14         Sensorer       15         Strömenheter       16         Begränsningar i Wiser-systemet       16         Bedysningar i Wiser-systemet       18         Översikt över idriftagning av systemet       18         Översikt över idriftagning av systemet       18         İstallation och test av enheter       18         Valj en plats för din gateway       19         Krav på Wi-Fi-nätverket       20         Ethernet-läge (kabel)       20         AP-läge-anslutning (trådlöst)       20         AP-läge anslutning (trådlöst)       20         Nedladdning av appen       22         Skapa ett appkonto       22         Lägga till gateway (IE                                                                          | Wiser-enheter                                           | 7  |
| Appen Wiser by SE.       8         Appkonto.       8         Hem.       9         Atkomstnivåer i app.       10         Systemkrav för appen       10         Principer för internetsäkerhet       11         Wiser-enheter som stöds       11         Gateways       12         Belysnings-strömställare       12         Markis-styrning       13         Dimrar       13         Styrenheter       14         Sensorer       15         Strömenheter       16         Support på batteridrivna enheter       16         Begränsningar i Wiser-systemet       16         Idrifttagning av Wiser-systemet       18         Översikt över idrifttagning av systemet       18         Installation och test av enheter       18         Välj en plats för din gateway       19         Krav på Wi-Fi-nätverket       20         Ethernet-läge (kabel)       22         Arbeta med Hem       23         Lägga till Hem-medlemmar       24         Idrifttagning av gateway (Ethernet-läge (Wi-Fi-läge (valbart))       26         Oktaga till gateway till hemmet       22         Skapa ett appkonto       22                                                                            | Scenarier och Automationer                              | 7  |
| Appkonto.                                                                                                    | Appen Wiser by SE                                       | 8  |
| Hem.       9         Atkomstnivåer i app.       10         Systemkrav för appen       10         Principer för internetsäkerhet       11         Wiser-enheter som stöds       11         Gateways       12         Belysnings-strömställare       12         Markis-styrning       13         Dimrar       13         Styrenheter       14         Sensorer       15         Strömenheter       16         IP-kamera       16         Support på batteridrivna enheter       16         Begränsningar i Wiser-systemet       16         Idrifttagning av Wiser-systemet       18         Översikt över idrifttagning av systemet       18         Installation och test av enheter       18         Välj en plats för din gateway       19         Krav på Wi-Fi-nätverket       19         Ansluta en gateway till Wi-Fi-nätverket       20         Ethermet-läge (kabel).       20         Arbeta med Hem       23         Lägga till Hem-medlemmar       23         Lägga till ett Hem       23         Lägga till gateway till hemmet       25         Omkoppling från ethernet-läge till Wi-Fi-läge (valbart)       26 </td <td>Appkonto</td> <td>8</td>                          | Appkonto                                                | 8  |
| Åtkomstnivåer i app.       10         Systemkrav för appen       10         Principer för internetsäkerhet       11         Wiser-enheter som stöds       11         Gateways       12         Belysnings-strömställare       12         Markis-styrning       13         Dimrar       13         Styrenheter       14         Sensorer       15         Strömenheter       16         Support på batteridrivna enheter       16         Support på batteridrivna enheter       16         Begränsningar i Wiser-systemet       16         İdrifttagning av Wiser-systemet       18         Översikt över idrifttagning av systemet       18         İnstallation och test av enheter       18         Välj en plats för din gateway       19         Krav på Wi-Fi-nätverket       19         Ansluta en gateway till Wi-Fi-nätverket       20         AF-lage-anslutning (trådlöst)       20         AP-lage-anslutning (trådlöst)       22         Nedladdning av appen       22         Skapa ett appkonto       22         Arbeta med Hem       23         Lägga till Hem-medlemmar       25         Lägga till gateway (Ethernet-läge till                                        | Hem                                                     | 9  |
| Systemkrav för appen       10         Principer för internetsäkerhet       11         Wiser-enheter som stöds       11         Gateways       12         Belysnings-strömställare       12         Markis-styrning       13         Dimrar.       13         Dimrar.       13         Styrenheter       14         Sensorer       15         Strömenheter       16         Support på batteridrivna enheter       16         Begränsningar i Wiser-systemet       16         İdrifttagning av Wiser-systemet       18         Översikt över idrifttagning av systemet       18         Välj en plats för din gateway       19         Krav på Wi-Fi-nätverket       19         Ansluta en gateway till Wi-Fi-nätverket       20         Ethermet-läge (kabel)       20         AP-läge-anslutning (trådlöst)       20         Nedladdning av appen       22         Skapa ett appkonto       22         Arbeta med Hem       23         Lägga till Hem-medlemmar       24         Idrifttagning av gateway (Ethernet-läge (valbart))       26         Dirdifttagning av gateway (Ithermet-läge till Wi-Fi-läge (valbart)       26         Idriftt                                       | Åtkomstnivåer i app                                     | 10 |
| Principer för internetsäkerhet       11         Wiser-enheter som stöds       11         Gateways       12         Belysnings-strömställare       12         Markis-styrning       13         Dimrar.       13         Styrenheter       14         Sensorer       15         Strömenheter       16         Support på batteridrivna enheter       16         Begränsningar i Wiser-systemet       16         Idrifttagning av Wiser-systemet       18         Översikt över idrifttagning av systemet       18         Installation och test av enheter       18         Välj en plats för din gateway       19         Krav på Wi-Fi-nätverket       20         Ethernet-läge (kabel)       20         AP-läge-anslutning (trådlöst)       20         AP-läge and et appkonto       22         Arbeta med Hem       23         Lägga till Hem-medlemmar       24         Idrifttagning av gateway (Ethernet-läge)       25         Omkoppling från ethernet-läge till Wi-Fi-läge (valbart)       26         Idrifttagning av gateway (AP-läge)       27         Idrifttagning av gateway (Ithermet-läge till Wi-Fi-läge (valbart)       26         Idrifttagning av enheter           | Systemkrav för appen                                    | 10 |
| Wiser-enheter som stöds       11         Gateways       12         Belysnings-strömställare       12         Markis-styrning       13         Dimrar       13         Dimrar       13         Styrenheter       14         Sensorer       15         Strömenheter       15         IP-kamera       16         Begränsningar i Wiser-systemet       16         Begränsningar i Wiser-systemet       18         Översikt över idrifttagning av systemet       18         Översikt över idrifttagning av systemet       18         Natilation och test av enheter       18         Välj en plats för din gateway       19         Krav på Wi-Fi-nätverket       20         Ethermet-läge (kabel)       20         AP-läge-anslutning (trådlöst)       20         AP-läge-anslutning (trådlöst)       22         Skapa ett appkonto       22         Skapa till Hem-medlemmar       23         Lägga till Hem-medlemmar       24         Idrifttagning av gateway (Ethernet-läge)       25         Lägga till gateway till hemmet       25         Omkoppling från ethernet-läge till Wi-Fi-läge (valbart)       26         Idrifttagning av gateway                                        | Principer för internetsäkerhet                          | 11 |
| Gateways12Belysnings-strömställare12Markis-styrning13Dimrar13Dimrar13Styrenheter14Sensorer15Strömenheter15IP-kamera16Support på batteridrivna enheter16Begränsningar i Wiser-systemet16Begränsningar i Wiser-systemet18Översikt över idrifttagning av systemet18Installation och test av enheter18Välj en plats för din gateway19Krav på Wi-Fi-nätverket20Arsluta en gateway till Wi-Fi-nätverket20AP-läge-anslutning (trådlöst)20Nedladning av appen22Skapa ett appkonto22Skapa ett appkonto22Lägga till ett Hem23Lägga till gateway (Ethernet-läge)25Lägga till gateway (Ithernet-läge)25Lägga till gateway (AP-läge)27Idrifttagning av gateway (AP-läge)27Idrifttagning av gateway (AP-läge)27Idrifttagning av gateway (AP-läge)27Idrifttagning av gateway (AP-läge)27Idrifttagning av gateway (AP-läge)27Idrifttagning av enheter30Lägga till en enhet33Generell enhetskonfiguration33Ställa in Lux-nivå för rörelsedetektor34                                                                                                    | Wiser-enheter som stöds                                 | 11 |
| Belysnings-strömställare       12         Markis-styrning       13         Dimrar       13         Dimrar       13         Styrenheter       14         Sensorer       15         Strömenheter       15         IP-kamera       16         Support på batteridrivna enheter       16         Begränsningar i Wiser-systemet       16         Idrifttagning av Wiser-systemet       18         Översikt över idriftagning av systemet       18         Välj en plats för din gateway       19         Krav på Wi-Fi-nätverket       20         Ethernet-läge (kabel)       20         AP-läge-anslutning (trådlöst)       20         Nedladdning av appen       22         Skapa ett appkonto       22         Arbeta med Hem       23         Lägga till Hem-medlemmar       24         Idrifttagning av gateway (Ethernet-läge)       25         Lägga till gateway till Wi-Fi-läge (valbart)       26         Idrifttagning av gateway (AP-läge)       27         Idrifttagning av gateway (AP-läge)       27         Idrifttagning av gateway (AP-läge)       27         Idrifttagning av gateway (AP-läge)       27         Idrifttagning av                                        | Gateways                                                | 12 |
| Markis-styrning       13         Dimrar       13         Styrenheter       14         Sensorer       15         Strömenheter       15         IP-kamera       16         Support på batteridrivna enheter       16         Begränsningar i Wiser-systemet       16         Idrifttagning av Wiser-systemet       18         Översikt över idriftagning av systemet       18         Välj en plats för din gateway       19         Krav på Wi-Fi-nätverket       20         Ethernet-läge (kabel)       20         AP-läge-anslutning (trådlöst)       20         AP-läge-anslutning (trådlöst)       20         Nedladdning av appen       22         Skapa ett appkonto       22         Arbeta med Hem       23         Lägga till ett Hem       23         Lägga till gateway till Ni-Fi-läge (valbart)       26         Idrifttagning av gateway (Ethernet-läge)       25         Lägga till apteway till Ni-Fi-läge (valbart)       26         Idrifttagning av gateway (AP-läge)       27         Idrifttagning av gateway (AP-läge)       27         Idrifttagning av gateway (AP-läge)       27         Idrifttagning av enheter       33                                      | Belysnings-strömställare                                | 12 |
| Dimrar.13Styrenheter14Sensorer15Strömenheter15IP-kamera16Support på batteridrivna enheter16Begränsningar i Wiser-systemet16Idrifttagning av Wiser-systemet18Översikt över idrifttagning av systemet18Installation och test av enheter18Välj en plats för din gateway19Krav på Wi-Fi-nätverket19Ansluta en gateway till Wi-Fi-nätverket20Ethernet-läge (kabel)20AP-läge-anslutning (trådlöst)20Nedladdning av appen22Skapa ett appkonto22Arbeta med Hem23Lägga till ett Hem23Lägga till gateway (Ethernet-läge)25Lägga till gateway (AP-läge)27Idrifttagning av gateway (AP-läge till Wi-Fi-läge (valbart))26Idrifttagning av gateway (AP-läge)27Idrifttagning av enheter30Lägga till en enhet31Tilldela en enhet till ett Rum32Konfigurera en enhet33Ställa in Lux-nivå för rörelsedetektor34                                                                                                    | Markis-styrning                                         | 13 |
| Styrenheter       14         Sensorer       15         Strömenheter       15         IP-kamera       16         Support på batteridrivna enheter       16         Begränsningar i Wiser-systemet       16         Idrifftagning av Wiser-systemet       18         Översikt över idrifftagning av systemet       18         Installation och test av enheter       18         Välj en plats för din gateway       19         Krav på Wi-Fi-nätverket       19         Ansluta en gateway till Wi-Fi-nätverket       20         Ethernet-läge (kabel)       20         AP-läge-anslutning (trådlöst)       20         Nedladdning av appen       22         Skapa ett appkonto       22         Skapa ett appkonto       22         Lägga till ett Hem       23         Lägga till gateway till hemmet       25         Omkoppling från ethernet-läge till Wi-Fi-läge (valbart)       26         Idrifttagning av gateway (AP-läge)       27         Idrifttagning av enheter       30         Lägga till en enhet       31         Tilldela en enhet till ett Rum       33         Generell enhetskonfiguration       33         Ställa in Lux-nivå för rörelsedetektor       <         | Dimrar                                                  | 13 |
| Sensorer15Strömenheter15IP-kamera16Support på batteridrivna enheter16Begränsningar i Wiser-systemet16Idrifttagning av Wiser-systemet18Översikt över idrifttagning av systemet18Installation och test av enheter18Välj en plats för din gateway19Krav på Wi-Fi-nätverket20Ethernet-läge (kabel)20AP-läge-anslutning (trådlöst)20Nedladdning av appen22Skapa ett appkonto22Arbeta med Hem23Lägga till ett Hem23Lägga till gateway till Mi-Fi-läge (valbart)26Idrifttagning av gateway (Ethernet-läge)25Lägga till gateway till Nemmet25Omkoppling från ethernet-läge (ill Wi-Fi-läge (valbart))26Idrifttagning av gateway (AP-läge)27Idrifttagning av enheter30Lägga till en enhet31Tilldela en enhet till ett Rum33Generell enhetskonfiguration33Ställa in Lux-nivå för rörelsedetektor34                                                                                                    | Styrenheter                                             | 14 |
| Strömenheter       15         IP-kamera       16         Support på batteridrivna enheter       16         Begränsningar i Wiser-systemet       16         Idrifttagning av Wiser-systemet       18         Översikt över idrifttagning av systemet       18         Installation och test av enheter       18         Välj en plats för din gateway       19         Krav på Wi-Fi-nätverket       20         Ethernet-läge (kabel)       20         AP-läge-anslutning (trådlöst)       20         AP-läge-anslutning (trådlöst)       20         Nedladdning av appen       22         Skapa ett appkonto       22         Skapa ett appkonto       22         Arbeta med Hem       23         Lägga till ett Hem       23         Lägga till gateway till hemmet       25         Omkoppling från ethernet-läge (ill Wi-Fi-läge (valbart))       26         Idrifttagning av gateway (AP-läge)       27         Idrifttagning av enheter       30         Lägga till en enhet       31         Tilldela en enhet till ett Rum       32         Konfigurera en enhet       33         Generell enhetskonfiguration       33         Ställa in Lux-nivå för rörelsedetektor           | Sensorer                                                | 15 |
| IP-kamera       16         Support på batteridrivna enheter       16         Begränsningar i Wiser-systemet       16         Idrifttagning av Wiser-systemet       18         Översikt över idrifttagning av systemet       18         Installation och test av enheter       18         Välj en plats för din gateway       19         Krav på Wi-Fi-nätverket       19         Ansluta en gateway till Wi-Fi-nätverket       20         Ethernet-läge (kabel)       20         AP-läge-anslutning (trådlöst)       20         Nedladdning av appen       22         Skapa ett appkonto       22         Skapa ett appkonto       22         Lägga till ett Hem       23         Lägga till gateway (Ethernet-läge)       25         Lägga till gateway till hemmet       25         Omkoppling från ethernet-läge till Wi-Fi-läge (valbart)       26         Idrifttagning av gateway (AP-läge)       27         Idrifttagning av enheter       30         Lägga till en enhet       31         Tilldela en enhet till ett Rum       32         Konfigurera en enhet       33         Generell enhetskonfiguration       33         Ställa in Lux-nivå för rörelsedetektor       34   | Strömenheter                                            | 15 |
| Support på batteridrivna enheter16Begränsningar i Wiser-systemet16Idrifttagning av Wiser-systemet18Översikt över idrifttagning av systemet18Installation och test av enheter18Välj en plats för din gateway19Krav på Wi-Fi-nätverket19Ansluta en gateway till Wi-Fi-nätverket20Ethernet-läge (kabel)20AP-läge-anslutning (trådlöst)20Nedladdning av appen22Skapa ett appkonto22Skapa till ett Hem23Lägga till ett Hem23Lägga till gateway (Ethernet-läge)25Lägga till gateway (AP-läge)27Idrifttagning av gateway (AP-läge)27Idrifttagning av enheter30Lägga till en enhet31Tilldela en enhet till ett Rum33Generell enhetskonfiguration33Ställa in Lux-nivå för rörelsedetektor34                                                                                                    | IP-kamera                                               | 16 |
| Begränsningar i Wiser-systemet       16         Idrifttagning av Wiser-systemet       18         Översikt över idrifttagning av systemet       18         Installation och test av enheter       18         Installation och test av enheter       18         Välj en plats för din gateway       19         Krav på Wi-Fi-nätverket       19         Ansluta en gateway till Wi-Fi-nätverket       20         Ethernet-läge (kabel)       20         AP-läge-anslutning (trådlöst)       20         Nedladdning av appen       22         Skapa ett appkonto       22         Skapa till ett Hem       23         Lägga till gateway (Ethernet-läge)       25         Lägga till gateway till hemmet       25         Omkoppling från ethernet-läge till Wi-Fi-läge (valbart)       26         Idrifttagning av gateway (AP-läge)       27         Idrifttagning av gateway (AP-läge)       27         Idrifttagning av enheter       30         Lägga till en enhet       31         Tilldela en enhet till ett Rum       32         Konfigurera en enhet       33         Generell enhetskonfiguration       33         Ställa in Lux-nivå för rörelsedetektor       34              | Support på batteridrivna enheter                        | 16 |
| Idrifttagning av Wiser-systemet       18         Översikt över idrifttagning av systemet       18         Installation och test av enheter       18         Installation och test av enheter       18         Välj en plats för din gateway       19         Krav på Wi-Fi-nätverket       19         Ansluta en gateway till Wi-Fi-nätverket       20         Ethernet-läge (kabel)       20         AP-läge-anslutning (trådlöst)       20         Nedladdning av appen       22         Skapa ett appkonto       22         Skapa ett appkonto       22         Arbeta med Hem       23         Lägga till ett Hem       23         Lägga till gateway till hemmet       25         Omkoppling från ethernet-läge till Wi-Fi-läge (valbart)       26         Idrifttagning av gateway (AP-läge)       27         Idrifttagning av enheter       30         Lägga till en enhet       31         Tilldela en enhet till ett Rum       32         Konfigurera en enhet       33         Generell enhetskonfiguration       33         Ställa in Lux-nivå för rörelsedetektor       34                                                                                                  | Begränsningar i Wiser-systemet                          | 16 |
| Översikt över idrifttagning av systemet18Installation och test av enheter18Välj en plats för din gateway19Krav på Wi-Fi-nätverket19Ansluta en gateway till Wi-Fi-nätverket20Ethernet-läge (kabel)20AP-läge-anslutning (trådlöst)20Nedladdning av appen22Skapa ett appkonto22Arbeta med Hem23Lägga till ett Hem23Lägga till gateway till hemmet25Lägga till gateway till hemmet25Omkoppling från ethernet-läge till Wi-Fi-läge (valbart)26Idrifttagning av gateway (AP-läge)27Idrifttagning av enheter30Lägga till en enhet31Tilldela en enhet till ett Rum32Konfigurera en enhet33Generell enhetskonfiguration33Ställa in Lux-nivå för rörelsedetektor34                                                                                                    | Idrifttagning av Wiser-systemet                         | 18 |
| Installation och test av enheter18Välj en plats för din gateway19Krav på Wi-Fi-nätverket19Ansluta en gateway till Wi-Fi-nätverket20Ethernet-läge (kabel)20AP-läge-anslutning (trådlöst)20Nedladdning av appen22Skapa ett appkonto22Arbeta med Hem23Lägga till ett Hem23Lägga till ett Hem23Lägga till gateway (Ethernet-läge)25Lägga till gateway till hemmet25Omkoppling från ethernet-läge till Wi-Fi-läge (valbart)26Idrifttagning av gateway (AP-läge)27Idrifttagning av enheter30Lägga till en enhet31Tilldela en enhet till ett Rum32Konfigurera en enhet33Generell enhetskonfiguration33Ställa in Lux-nivå för rörelsedetektor34                                                                                                    | Översikt över idrifttagning av systemet                 | 18 |
| Välj en plats för din gateway19Krav på Wi-Fi-nätverket19Ansluta en gateway till Wi-Fi-nätverket20Ethernet-läge (kabel)20AP-läge-anslutning (trådlöst)20Nedladdning av appen22Skapa ett appkonto22Arbeta med Hem23Lägga till ett Hem23Lägga till gateway (Ethernet-läge)25Lägga till gateway till hemmet25Omkoppling från ethernet-läge till Wi-Fi-läge (valbart)26Idrifttagning av gateway (AP-läge)27Idrifttagning av enheter30Lägga till en enhet31Tilldela en enhet till ett Rum33Generell enhetskonfiguration33Ställa in Lux-nivå för rörelsedetektor34                                                                                                    | Installation och test av enheter                        | 18 |
| Krav på Wi-Fi-nätverket       19         Ansluta en gateway till Wi-Fi-nätverket       20         Ethernet-läge (kabel)       20         AP-läge-anslutning (trådlöst)       20         Nedladdning av appen       22         Skapa ett appkonto       22         Arbeta med Hem       23         Lägga till ett Hem       23         Lägga till Hem-medlemmar       24         Idrifttagning av gateway (Ethernet-läge)       25         Lägga till gateway till hemmet       25         Omkoppling från ethernet-läge till Wi-Fi-läge (valbart)       26         Idrifttagning av gateway (AP-läge)       27         Idrifttagning av enheter       30         Lägga till en enhet       31         Tilldela en enhet till ett Rum       32         Konfigurera en enhet       33         Generell enhetskonfiguration       33         Ställa in Lux-nivå för rörelsedetektor       34                                                                                                    | Välj en plats för din gateway                           | 19 |
| Ansluta en gateway till Wi-Fi-nätverket       20         Ethernet-läge (kabel)       20         AP-läge-anslutning (trådlöst)       20         Nedladdning av appen       22         Skapa ett appkonto       22         Arbeta med Hem       23         Lägga till ett Hem       23         Lägga till Hem-medlemmar       24         Idrifttagning av gateway (Ethernet-läge)       25         Lägga till gateway till hemmet       25         Omkoppling från ethernet-läge till Wi-Fi-läge (valbart)       26         Idrifttagning av gateway (AP-läge)       27         Idrifttagning av enheter       30         Lägga till en enhet       31         Tilldela en enhet till ett Rum       32         Konfigurera en enhet       33         Generell enhetskonfiguration       33         Ställa in Lux-nivå för rörelsedetektor       34                                                                                                    | Krav på Wi-Fi-nätverket                                 | 19 |
| Ethernet-läge (kabel)20AP-läge-anslutning (trådlöst)20Nedladdning av appen22Skapa ett appkonto22Arbeta med Hem23Lägga till ett Hem23Lägga till Hem-medlemmar24Idrifttagning av gateway (Ethernet-läge)25Lägga till gateway till hemmet25Omkoppling från ethernet-läge till Wi-Fi-läge (valbart)26Idrifttagning av gateway (AP-läge)27Idrifttagning av enheter30Lägga till en enhet31Tilldela en enhet till ett Rum32Konfigurera en enhet33Generell enhetskonfiguration33Ställa in Lux-nivå för rörelsedetektor.34                                                                                                    | Ansluta en gateway till Wi-Fi-nätverket                 | 20 |
| AP-läge-anslutning (trådlöst)       20         Nedladdning av appen       22         Skapa ett appkonto       22         Arbeta med Hem       23         Lägga till ett Hem       23         Lägga till ett Hem       23         Lägga till Hem-medlemmar       24         Idrifttagning av gateway (Ethernet-läge)       25         Lägga till gateway till hemmet       25         Omkoppling från ethernet-läge till Wi-Fi-läge (valbart)       26         Idrifttagning av gateway (AP-läge)       27         Idrifttagning av enheter       30         Lägga till en enhet       31         Tilldela en enhet till ett Rum       32         Konfigurera en enhet       33         Generell enhetskonfiguration       33         Ställa in Lux-nivå för rörelsedetektor       34                                                                                                    | Ethernet-läge (kabel)                                   | 20 |
| Nedladdning av appen       22         Skapa ett appkonto.       22         Arbeta med Hem       23         Lägga till ett Hem       23         Lägga till ett Hem       23         Lägga till Hem-medlemmar.       24         Idrifttagning av gateway (Ethernet-läge)       25         Lägga till gateway till hemmet       25         Omkoppling från ethernet-läge till Wi-Fi-läge (valbart)       26         Idrifttagning av gateway (AP-läge)       27         Idrifttagning av enheter       30         Lägga till en enhet.       31         Tilldela en enhet till ett Rum       32         Konfigurera en enhet       33         Generell enhetskonfiguration       33         Ställa in Lux-nivå för rörelsedetektor.       34                                                                                                    | AP-läge-anslutning (trådlöst)                           | 20 |
| Skapa ett appkonto.       22         Arbeta med Hem       23         Lägga till ett Hem       23         Lägga till Hem-medlemmar.       24         Idrifttagning av gateway (Ethernet-läge)       25         Lägga till gateway till hemmet       25         Omkoppling från ethernet-läge till Wi-Fi-läge (valbart)       26         Idrifttagning av gateway (AP-läge)       27         Idrifttagning av enheter       30         Lägga till en enhet.       31         Tilldela en enhet till ett Rum       32         Konfigurera en enhet       33         Generell enhetskonfiguration       33         Ställa in Lux-nivå för rörelsedetektor.       34                                                                                                    | Nedladdning av appen                                    | 22 |
| Arbeta med Hem       23         Lägga till ett Hem       23         Lägga till Hem-medlemmar       24         Idrifttagning av gateway (Ethernet-läge)       25         Lägga till gateway till hemmet       25         Omkoppling från ethernet-läge till Wi-Fi-läge (valbart)       26         Idrifttagning av gateway (AP-läge)       27         Idrifttagning av enheter       30         Lägga till en enhet       31         Tilldela en enhet till ett Rum       32         Konfigurera en enhet       33         Generell enhetskonfiguration       33         Ställa in Lux-nivå för rörelsedetektor       34                                                                                                    | Skapa ett appkonto                                      | 22 |
| Lägga till ett Hem23Lägga till Hem-medlemmar24Idrifttagning av gateway (Ethernet-läge)25Lägga till gateway till hemmet25Omkoppling från ethernet-läge till Wi-Fi-läge (valbart)26Idrifttagning av gateway (AP-läge)27Idrifttagning av enheter30Lägga till en enhet31Tilldela en enhet till ett Rum32Konfigurera en enhet33Generell enhetskonfiguration33Ställa in Lux-nivå för rörelsedetektor34                                                                                                    | Arbeta med Hem                                          | 23 |
| Lägga till Hem-medlemmar.       24         Idrifttagning av gateway (Ethernet-läge)       25         Lägga till gateway till hemmet       25         Omkoppling från ethernet-läge till Wi-Fi-läge (valbart)       26         Idrifttagning av gateway (AP-läge)       27         Idrifttagning av enheter       30         Lägga till en enhet       31         Tilldela en enhet till ett Rum       32         Konfigurera en enhet       33         Generell enhetskonfiguration       33         Ställa in Lux-nivå för rörelsedetektor       34                                                                                                    | Lägga till ett Hem                                      | 23 |
| Idrifttagning av gateway (Ethernet-läge)       25         Lägga till gateway till hemmet       25         Omkoppling från ethernet-läge till Wi-Fi-läge (valbart)       26         Idrifttagning av gateway (AP-läge)       27         Idrifttagning av enheter       30         Lägga till en enhet       31         Tilldela en enhet till ett Rum       32         Konfigurera en enhet       33         Generell enhetskonfiguration       33         Ställa in Lux-nivå för rörelsedetektor       34                                                                                                    | Lägga till Hem-medlemmar                                | 24 |
| Lägga till gateway till hemmet       25         Omkoppling från ethernet-läge till Wi-Fi-läge (valbart)       26         Idrifttagning av gateway (AP-läge)       27         Idrifttagning av enheter       30         Lägga till en enhet       31         Tilldela en enhet till ett Rum       32         Konfigurera en enhet       33         Generell enhetskonfiguration       33         Ställa in Lux-nivå för rörelsedetektor       34                                                                                                    | Idrifttagning av gateway (Ethernet-läge)                | 25 |
| Omkoppling från ethernet-läge till Wi-Fi-läge (valbart)       26         Idrifttagning av gateway (AP-läge)       27         Idrifttagning av enheter       30         Lägga till en enhet       31         Tilldela en enhet till ett Rum       32         Konfigurera en enhet       33         Generell enhetskonfiguration       33         Ställa in Lux-nivå för rörelsedetektor       34                                                                                                    | Lägga till gateway till hemmet                          | 25 |
| Idrifttagning av gateway (AP-läge)       27         Idrifttagning av enheter       30         Lägga till en enhet       31         Tilldela en enhet till ett Rum       32         Konfigurera en enhet       33         Generell enhetskonfiguration       33         Ställa in Lux-nivå för rörelsedetektor       34                                                                                                    | Omkoppling från ethernet-läge till Wi-Fi-läge (valbart) | 26 |
| Idrifttagning av enheter       30         Lägga till en enhet       31         Tilldela en enhet till ett Rum       32         Konfigurera en enhet       33         Generell enhetskonfiguration       33         Ställa in Lux-nivå för rörelsedetektor       34                                                                                                    | Idrifttagning av gateway (AP-läge)                      | 27 |
| Lägga till en enhet                                                                                                    | Idrifttagning av enheter                                | 30 |
| Tilldela en enhet till ett Rum                                                                                                    | Lägga till en enhet                                     | 31 |
| Konfigurera en enhet                                                                                                    | Tilldela en enhet till ett Rum                          | 32 |
| Generell enhetskonfiguration                                                                                                    | Konfigurera en enhet                                    | 33 |
| Ställa in Lux-nivå för rörelsedetektor                                                                                                    | Generell enhetskonfiguration                            | 33 |
|                                                                                                    | Ställa in Lux-nivå för rörelsedetektor                  | 34 |

| Kalibrera markiser                                               | 4 |
|------------------------------------------------------------------|---|
| Inställning av RL-LED-läge för dimrar                            | 5 |
| Smart IP-kamera inomhus                                          | 5 |
| Få enheterna att fungera tillsammans35                           | 5 |
| Scenarier och Automationer35                                     | 5 |
| Exempel: Skapa en välkomstfunktion                               | 6 |
| Konfigurera röststyrning40                                       | 0 |
| Ytterligare information vid idrifttagning41                      | 1 |
| Larm och Notiser                                                 | 1 |
| Placering av knappar och LED på enhet42                          | 2 |
| Lysdiodernas funktion47                                          | 7 |
| Återställa gateway48                                             | 8 |
| Återställa enheter49                                             | 9 |
| Ta bort en enhet/återställa fabriksinställningar49               | 9 |
| Söka efter programvaru-uppdateringar för enheter50               | 0 |
| Kontrollerar om det finns programvaruuppdatering för en specifik |   |
| enhet                                                            | 0 |
| Sök efter enheter i behov av en programvaruuppdatering50         | 0 |
| Mer information för enheter som stöds52                          | 2 |
| Effektförbrukning52                                              | 2 |
| Felsökning53                                                     | 3 |
| För din säkerhet53                                               | 3 |
| Allmänt system                                                   | 3 |
| Sensorer                                                         | 4 |
| Enheter med rörelsesensorer54                                    | 4 |
| Strömställare54                                                  | 4 |
| Dimmer54                                                         | 4 |
| Markiser-styrning55                                              | 5 |
| Trådlös tryckknapp55                                             | 5 |
| Uppkopplade uttag55                                              | 5 |
| Vanliga frågor (FAQ) och feedback-sidan55                        | 5 |
| Ordlista                                                         | 7 |

## Säkerhetsinformation

## Viktig information

Läs igenom dessa instruktioner noggrant och titta på utrustningen för att bekanta dig med enheten innan du försöker installera, använda, serva eller underhålla den. Följande särskilda meddelanden kan visas i den här handboken eller på utrustningen för att varna för potentiella risker eller för att uppmärksamma information som klargör eller förenklar ett arbetsmoment.

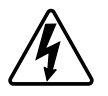

Om någon av symbolerna läggs till på en säkerhetsmärkning av typen "Fara" eller "Varning" innebär detta att det finns en elrisk som kommer att resultera i personskada om instruktionerna inte följs.

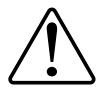

Detta är varningssymbolen. Den används för att varna dig för potentiella risker för personskada. Följ all säkerhetsinformation som står tillsammans med den här symbolen för att undvika potentiell personskada eller dödsfall.

## 

FARA indikerar en farlig situation som, om den inte undviks, kommer att resultera i dödsfall eller allvarlig skada

Om anvisningarna inte följs leder det till dödsfall eller allvarlig skada.

## VARNING

VARNING indikerar en farlig situation som, om den inte undviks, kan resultera i dödsfall eller allvarlig skada

## OBSERVERA

OBSERVERA indikerar en farlig situation som, om den inte undviks, kan resultera i smärre eller måttliga skador.

## OBS!

OBS! ger information om arbetsmoment som inte är förknippade med fysisk personskada.

## Efterlevnad

## Miljöinformation för Green Premium-produkter

Hitta och ladda ned heltäckande information för Green Premium-produkter, inklusive RoHS- och REACH-deklarationer, PEP-dokument (Product Environmental Profile) och EOLI-instruktioner (End-of-Life Instructions).

#### Allmän information om Green Premium-produkter

Klicka på länken nedan om du vill läsa om Schneider Electrics Green Premiumproduktstrategi.

https://www.schneider-electric.com/en/work/support/green-premium/

#### Hitta miljöinformation för en Green Premium-produkt

Klicka på länken nedan om du vill söka fram miljöinformation för valfri produkt (RoHS, REACH, PEP och EOLI).

**OBS:** Du behöver produktreferensnumret eller produktserien för att kunna utföra sökningen.

https://www.reach.schneider-electric.com/CheckProduct.aspx?cskey= ot7n66yt63o1xblflyfj

## Varumärken

I den här handboken hänvisas det till system- och märkesnamn som är varumärken som tillhör respektive ägare.

- Zigbee® är ett registrerat varumärke som tillhör Zigbee Alliance.
- Apple ® och App Store ® är märkesnamn eller registrerade varumärken som tillhör Apple Inc.
- Google Play<sup>™</sup> Store och Android<sup>™</sup> är märkesnamn eller registrerade varumärken som tillhör Google Inc.
- Wi-Fi® är ett registrerat varumärke som tillhör Wi-Fi Alliance®.
- Wiser™ är ett varumärke som tillhör Schneider Electric, dess dotterbolag och närstående företag.

Andra registrerade varumärken tillhör respektive ägare.

## **Beskrivning av Wiser-systemet**

## Översikt över Wiser™-systemet

Wiser-systemet är en enkel, bekväm och flexibel lösning för styrning av hemenheter.

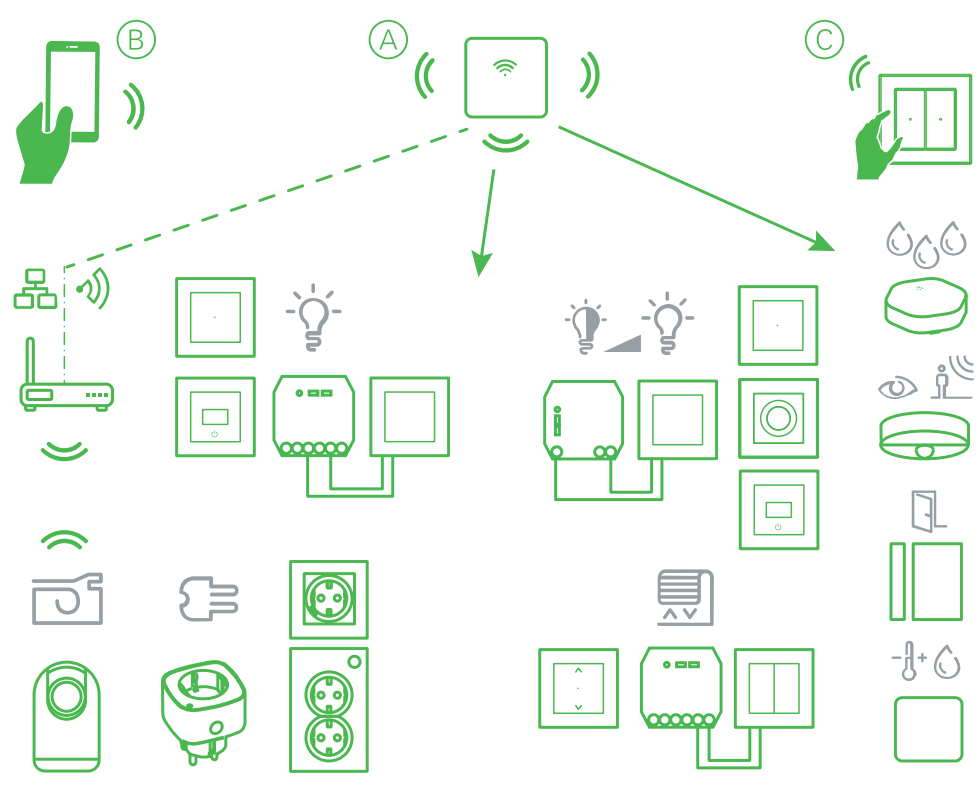

En Wiser-gateway (se A) är centralt i systemet, behandlar kontrollförfrågningar och statusrapporter för anslutna Wiser-enheter.

Med ett personligt konto och Wiser by SE-appen på en mobiltelefon (se B) kan användare styra Wiser-enheterna (se C) i hemmet från alla platser där Internet finns tillgängligt.

#### Wiser-enheter

Välj från ett utbud av enheter.

Det finns enheter som kan styra följande enheter:

- belysning
- markiser

Sensorer finns också tillgängliga för att registrera och rapportera följande:

- rörelse i rummet
- omgivande ljusnivå
- om fönster/dörrar är öppna eller stängda
- · temperatur och luftfuktighet
- vattenläckage

#### **Scenarier och Automationer**

Du kan kombinera inställningarna för en eller flera Wiser-enheter för att skapa ett Scenario eller en Automation.

Använd ett scenario manuellt när du vill, eller ställ in en automation och ange villkor för att aktivera enheterna.

Scenario aktiveras manuellt och Automation utlöses av en händelse.

### **Appen Wiser by SE**

Använd Wiser by SE-appen för att konfigurera Wiser-systemet och styra Wiserenheter.

#### Appkonto

Första gången du använder appen måste du registrera ett konto med ditt mobiltelefonnummer eller en e-postadress och välja ett lösenord.

**OBS:** Det är obligatoriskt att välja rätt landskod när du registrerar med en epostadress.

När du skapar ditt konto anges en landskod utifrån din plats. Du kan också ange landskoden manuellt.

Med ditt konto kan du bli medlem i ett eller flera Hem (se nästa rubrik Datalagring, sida 8). Du kan styra alla enheter som hör till Hem från vilken plats som helst där du har tillgång till Internet, med hjälp av valfri kompatibel mobiltelefon där appen är installerad.

#### Datalagring

Data för Hem- och användarkonton tilldelas ett av flera datalager, beroende på landskoden som valdes vid registreringen och landskoden för den användare som skapade ett Hem. Dessa datalager är oberoende av varandra. De viktigaste datacentren är:

- Kina
- Europa
- USA

Mer information finns i landstabellen Datacenter, sida 8.

**VIKTIG:** Data för Hem- och användarkonton tilldelas ett datalager och kan inte överföras till ett annat. Därför kan en användare endast ansluta till Hem vars data har tilldelats samma datalager som användarens konto.

**FÖRSLAG:** Om du vill gå med i ett Hem i ett annat land (om du till exempel besöker och bor i en annan familj) skapar du ett nytt konto i samma land som det som visas på platsen för Hem. Det innebär att data för ditt nya konto tilldelas samma datalager som Hem.

#### **Datacenter**

| Datacenter             | Land/regioner                                                                                                    |
|------------------------|----------------------------------------------------------------------------------------------------|
| Oregon, USA            | <b>Region:</b> Nordamerika, Sydamerika, Ostasien, delar av Sydostasien<br><b>Länder:</b> Amerika, Antarktis, Argentina, Bolivia, Bonaire, Brasilien, British Indian<br>Ocean Territory, Chile, Colombia, Cook Islands, Kuba, Curacao, Dominikanska<br>republiken, Ecuador, Östtimor, Falklandsöarna (Malvinerna), Franska Guyana,<br>Guatemala, Guinea-Bissau, Hongkong, Indonesien, Japan, Kazakstan, Kiribati,<br>Korea, Kosovo, Malaysia, Macao, Mexiko, Myanmar, Nauru, Niue, Nya Zeeland,<br>Palestina, Paraguay, Peru, Filippinerna, Puerto Rico, Papua Nya Guinea, Sao<br>Tome och Principe, Solomonöarna, Saint Helena, Sint Maarten, Sydsudan,<br>Surinam, Svalbard och Jan Mayen, Taiwan, Thailand, Tokelau, Uruguay,<br>Vatikanstaten, Vanuatu, Vietnam, Venezuela |
| Frankfurt,<br>Tyskland | Region: Västeuropa, Centraleuropa, Östeuropa, Australien, delar av<br>Sydostasien<br>Länder: Afghanistan, Albanien, Algeriet, Amerikanska Samoa, Andorra,<br>Anguilla, Angola, Antigua och Barbuda, Armenien, Aruba, Österrike,<br>Azerbajdzjan, Bahamas, Bahrain, Barbados, Bermuda, Belize, Bhutan,<br>Bangladesh, Brunei, Burkina Faso, Botswana, Burundi, Benin, Bulgarien,<br>Bosnien, Belgien, Belarus, Caymanöarna, Costa Rica, Kambodja, Kamerun,                                                                                                    |

| Datacenter     | Land/regioner                                                                                                    |
|----------------|----------------------------------------------------------------------------------------------------|
|                | Kap Verde, Cote d'Ivoire, Tchad, Centralafrika, Kongo (Brazzaville), Kongo (DR), Kroatien, Tjeckien, Cypern, Cocos (Keeling) Islands, Dominica, Djibouti, Danmark, Etiopien, Egypten, Ekvatorialguinea, Eritrea, Estland, Franska Polynesien, Fiji, F.d. jugoslaviska republiken Makedonien, Frankrike, Finland, Färöarna, Grönland, Guadeloupe, Grenada, Georgien, Guam, Guinea, Gabon, Gambia, Ghana, Tyskland, Grekland, Gibraltar, Haiti, Honduras, Ungern, Israel, Iran, Irak, Island, Italien, Irland, Jamaica, Jordanien, Kuwait, Kirgizistan, Korea, Kenya, Laos, Libanon, Lesotho, Liberia, Libyen, Litauen, Liechtenstein, Luxemburg, Lettland, Martinique, Montserrat, Maldiverna, Mongoliet, Mikronesien, Marshallöarna, Mocambique, Malawi, Marocko, Madagaskar, Mauretanien, Mali, Mayotte, Mauritius, Montenegro, Malta, Monaco, Moldavien, Nicaragua, Nepal, Nya Kaledonien, Nordmarianerna, Niger, Nigeria, Namibia, Nederländerna, Oman, Panama, Pakistan, Palau, Polen, Portugal, Qatar, Rwanda, Reunion, Ryssland, Rumänien, Saint Pierre och Miquelon, Saint Kitts och Nevis, Saint Vincent och Grenadinerna, Salvador, Saint Lucia, Sri Lanka, Saudiarabien, Syrien, Singapore, Samoa, Serrali, Senegal, Sudan, Swaziland, Sydafrika, Somalia, Seychellerna, Serbien och Montenegro, Spanien, Svalbard och Jan Mayen, Slovenien, Slovakien, Sverige, Schweiz, San Marino, Trinidad och Tobago, Turks- och Caicosöarna, Brittiska Jungfruöarna, Turkmenistan, Turkiet, Tadzjikistan, Tuvalu, Tonga, Togo, Tunisien, Tanzania, Amerikanska Jungfruöarna, Uzbekistan, Förenade Arabemiraten, Uganda, Ukraina, Storbritannien, Wallis- och Futunaöarna, Jemen, Zimbabwe, Zambia |
| Mumbai, Indien | Land: Indien                                                                                                    |
| Fastlandskina  | Land: Kina                                                                                                    |
| Australien     | Land: Australien                                                                                                    |
| Nya Zeeland    | Land: Nya Zeeland                                                                                                    |

Hem

I appen definieras ett Hem av en grupp med personer, rum och enheter.

Nedan följer några exempel:

- Enfamiljshus: Skapa ett Hem för alla boende, rum och enheter i bostaden.
- Flerbostadshus: Skapa ett Hem för boende, rum och enheter som finns i en del av en bostad och ett annat Hem för boende, rum och enheter som finns i en annan del av bostaden.

En enhet kan bara läggas till i ett Hem åt gången. När en enhet har lagts till är det bara medlemmar i detta Hem som kan styra enheten.

En person kan vara medlem i flera Hem och använda vilken enhet som helst som har lagts till i något av dessa Hem.

### Åtkomstnivåer i app

Hem-medlemmar kan utföra olika uppgifter i appen beroende på åtkomstnivå.

Det finns tre åtkomstnivåer i appen:

- Hem-ägare (endast ett konto)
- Administratör
- · Vanlig medlem

| Funktion                         | Egenskaper som stöds                                                                              | Hem-ägare | Administratörer | Gemensamma<br>medlemmar |
|----------------------------------|---------------------------------------------------------------------------------------------------|-----------|-----------------|-------------------------|
| Hantera Hem och<br>Hem-medlemmar | Överföra Hem-ägarens rättigheter till en<br>annan medlem i hemmet                                 | Ja        | Nej             | Nej                     |
|                                  | Lägga till eller ta bort* ett Hem<br>(*Ta bort hela Hem och tillhörande medlemmar<br>och enheter) | Ja        | Nej             | Nej                     |
|                                  | Ta bort ett Hem<br>(åtkomst till Hem tas bort från användarens<br>app, men Hem raderas inte)      | Ja        | Ja              | Nej                     |
|                                  | Konfigurera Hem-information                                                                       | Ja        | Ja              | Nej                     |
|                                  | Lägga till eller ta bort Hem-medlemmar                                                            | Ja        | Ja              | Nej                     |
|                                  | Bevilja administratörsåtkomst till en Hem-<br>medlem                                              | Ja        | Nej             | Nej                     |
|                                  | Få inbjudningar från ett Hem                                                                      | Ja        | Ja              | Ja                      |
| Hantera rum                      | Lägga till eller ta bort rum                                                                      | Ja        | Ja              | Nej                     |
|                                  | Namnge eller byta namn på rum                                                                     | Ja        | Ja              | Nej                     |
| Hantera enheter                  | Lägga till eller ta bort enheter                                                                  | Ja        | Ja              | Nej                     |
|                                  | Konfigurera inställning och schema för<br>enhetsfunktion                                          | Ja        | Ja              | Ja                      |
|                                  | Ändra enhetsikon, namn och plats                                                                  | Ja        | Ja              | Nej                     |
|                                  | Använd enhet                                                                                      | Ja        | Ja              | Ja                      |
|                                  | Uppdatera enhetens programvara                                                                    | Ja        | Ja              | Nej                     |
|                                  | Få notiser om enhetslarm                                                                          | Ja        | Ja              | Ja                      |
|                                  | Notisen "Enhet tillagd","Enhet<br>fabriksåterställd","Få larm om enheten"                         | Ja        | Ja              | Ja                      |
| Hantera scenarier                | Skapa scenarier och automationer                                                                  | Ja        | Ja              | Nej                     |
|                                  | Välja enheter för scenarier/automationer                                                          | Ja        | Ja              | Nej                     |
|                                  | Anpassa enhetsinställningarna i scenarier/<br>automationer                                        | Ja        | Ja              | Nej                     |
|                                  | Ställa in aktiveringsvillkor i scenarier/<br>automationer                                         | Ja        | Ja              | Nej                     |
|                                  | Få aviseringar om aktivering av scenarier/<br>automationer                                        | Ja        | Ja              | Ja                      |

#### Systemkrav för appen

Din mobiltelefon måste ha stöd för specifika operativsystem och versioner för att kunna använda appen.

Operativsystem som stöds:

- Android<sup>™</sup> OS version 7 och högre
- Apple® iOS 11 och högre

**OBS:** När en ny version av ett operativsystem släpps kan det ta lite tid innan Wiser-systemet är helt kompatibelt med den versionen.

#### VIKTIG:

- Om du använder Schneider Electric-program med en Android-telefon på vilken restriktioner har åsidosatts, eller med en jailbreakad iPhone, upphör alla garantier att gälla som hör till programmet.
- Hur pass kompatibla gränssnitten är med mobiltelefoner beror på vilken programversion som är installerad på din mobiltelefon, och det kan komma att ändras vid en programvaru-uppgradering. På grund av det stora antalet mobiltelefoner på marknaden kan vi inte garantera att din mobiltelefon är kompatibel eller fungerar med appen.

**OBS:** Appen stöder endast mobiltelefoner och stående orientering. Tabletenheter som iPad stöds inte.

#### Principer för internetsäkerhet

Om du följer dessa principer för internetsäkerhet kan du minska risken för cyberhot mot nätverket där systemet är installerat.

- Håll telefonen uppdaterad och installera de senaste säkerhetsuppdateringarna.
- Anslut endast till säkra Wi-Fi-nätverk.
- Ladda bara ned appar från Google Play eller Apple App Store.
- Använd alla säkerhetsinställningar för din mobiltelefon:
  - långa lösenord
  - tvåfaktorautentisering (2FA)
  - ansiktsigenkänning
  - blockera okända appar
- Använd starka telefon- och kontolösenord:
  - Återanvänd inte ett lösenord från något annat konto.
  - Lösenord måste vara 12–16 tecken långa. (En lösenordsfras är bäst och lättare att komma ihåg.)
  - Lösenordet måste vara en kombination av stora bokstäver, små bokstäver, siffror, interpunktion och symboler.
  - Använd inte ett lösenord med personlig information som är lätt att gissa eller är allmänt känd. Undvik t.ex. att använda din hemstad, ett favorithusdjur eller en känd maskot.

#### Ta en enhet ur drift

Om du vill ta bort en enhet från systemet för att ge bort den, sälja den eller på annat sätt göra dig av med den, ska du först ta bort eventuell personligt identifierbar information från enheten genom att utföra en fabriksåterställning. Detta är särskilt viktigt när systemet tas ur drift . I anvisningarna för varje enhet finns information om hur du utför en fabriksåterställning.

### Wiser-enheter som stöds

Det finns ett utbud av enheter som kan användas i Wiser-systemet.

- Följ länkarna för instruktioner om en enhetsinstallation.
  - **VIKTIG:** Dessa enheter får inte användas för säkerhetstillämpningar och är endast avsedda för allmän användning i bostäder.

**OBS:** Vissa enheter som visas i det här avsnittet kanske inte är tillgängliga i ditt land.

## Gateways

| Enhet                         | Användning                                                                                                    | Installationsanvisning-<br>ar |
|-------------------------------|----------------------------------------------------------------------------------------------------|-------------------------------|
| Wiser-gateway                 | Wiser-gateway övervakar och styr Zigbee-enheterna via mobilappen,<br>med hjälp av Ethernet eller Wi-Fi i ditt smarta hem. | Gateway                       |
| Bordsställ till Wiser-gateway | Valfritt ställ för placering av Wiser-gateway på ett bord eller annan<br>plan yta.                                        | Bordsställ                    |

## Belysnings-strömställare

| Enhet                                           | Användning                                                                                                    | Installationsanvisning-<br>ar     |
|-------------------------------------------------|----------------------------------------------------------------------------------------------------|-----------------------------------|
| Strömställare 10 A uppkopplad                   | Styr belysningen i ett rum eller slå automatiskt på eller av belysningen<br>som svar på ett visst tillstånd eller en viss händelse.                                                                                                    | Exxact                            |
| Rörelsesensor med tryckknapp 10 A<br>uppkopplad | Styr belysningen i ett rum eller slå automatiskt på eller av belysningen<br>som svar på en identifierad rörelse, ett visst tillstånd eller annan<br>händelse.                                                                                | Exxact                            |
| Wiser modulströmställare                        | Konverterar kompatibla mekaniska tryckknappar till smarta<br>omkopplare. Anslut upp till 10 kompatibla mekaniska tryckknappar.<br><b>OBS:</b> Mekaniska tryckknappar måste vara certifierade för<br>användning i 220–240 V AC-tillämpningar. | Strömställarpuck för<br>belysning |

## Markis-styrning

| Enhet                                     | Användning                                                                                                    | Installationsanvisning-<br>ar      |
|-------------------------------------------|----------------------------------------------------------------------------------------------------|------------------------------------|
| Ansluten omkopplare för<br>jalusistyrning | Öppna/stäng markis via fjärråtkomst eller ställ automatiskt in<br>markisens position som svar på ett visst tillstånd eller en viss<br>händelse.                                                                                                    | Exxact                             |
| Wiser jalusibrytar-puck för persienner    | Konverterar kompatibla mekaniska tryckknappsbrytare till smarta<br>persienner omkopplare. Anslut upp till 10 mekaniska<br>dubbeltryckknappar.<br><b>OBS:</b> Mekaniska tryckknappar måste vara certifierade för<br>användning i 220-240 V AC-tillämpningar. | Mikromodul för<br>persiennstyrning |

#### Dimrar

| Enhet                                                  | Användning                                                                                                    | Installationsanvisning-<br>ar |
|--------------------------------------------------------|----------------------------------------------------------------------------------------------------|-------------------------------|
| Ansluten universell<br>tryckknappsdimmer med lysdioder | Styr belysningsnivån i ett rum eller ställ automatiskt in belysningen på<br>önskad nivå som svar på ett visst tillstånd eller en viss händelse. | Exxact                        |
| Ansluten universell roterande dimmer med lysdioder     |                                                                                                    | Exxact                        |

| Enhet                                           | Användning                                                                                                    | Installationsanvisning-<br>ar |
|-------------------------------------------------|----------------------------------------------------------------------------------------------------|-------------------------------|
| Rörelsesensor med tryckdimmer LED<br>uppkopplad | Styr belysningsnivån i ett rum eller ställ automatiskt in belysningen på<br>önskad nivå som svar på en identifierad rörelse, ett visst tillstånd eller<br>annan händelse.                                                                              | Exxact                        |
| Wiser modul-dimmer                              | Konverterar kompatibla mekaniska tryckknappsbrytare brytare till<br>smarta dimrar. Anslut upp till 10 kompatibla mekaniska tryckknappar.<br><b>OBS:</b> Mekaniska tryckknappar måste vara certifierade för<br>användning i 220–240 V AC-tillämpningar. | Dimmerpuck                    |

## Styrenheter

| Enhet                                     | Användning                                                                                                    | Installationsanvisning-<br>ar             |
|-------------------------------------------|----------------------------------------------------------------------------------------------------|-------------------------------------------|
| 1-kanals trådlös tryckknapp<br>uppkopplad | 1-kanals trådlös tryckknapp uppkopplad används för att styra en grupp Zigbee-enheter inom samma Zigbee-nätverk. | 1-kanals trådlös<br>tryckknapp uppkopplad |
|                                           |                                                                                                    |                                           |
| 2-kanals trådlös tryckknapp<br>uppkopplad | 2-kanals trådlös tryckknapp uppkopplad används för att styra en grupp Zigbee-enheter inom samma Zigbee-nätverk. | 2-kanals trådlös<br>tryckknapp uppkopplad |
|                                           |                                                                                                    |                                           |

#### Sensorer

| Enhet                                      | Användning                                                                                                    | Installationsanvisning-<br>ar        |
|--------------------------------------------|----------------------------------------------------------------------------------------------------|--------------------------------------|
| Wiser fönster-/dörrsensor                  | Känner av när fönster eller dörrar öppnas eller stängs och skickar status till din gateway.                                                                                                    | Fönster-/dörrsensor                  |
| Wiser rörelsesensor                        | Detekterar rörelse och luminans i ett rum och styr Wiser-enheter så<br>att användaren kan konfigurera en önskad effekt i rummet, t.ex. tända<br>en lampa på en timer eller stänga av A/C om ingen rörelse detekteras<br>under 30 minuter.<br>För en majoritet av batterienheterna batterienheter kan du ange<br>rapportintervallet i Wiser by SE-appen. Rapportintervallet påverkar<br>batteriets livslängd. Ju längre intervall, desto längre batteritid. | Rörelsesensor                        |
| Wiser vattenläckage-sensor                 | Detekterar förekomst av vatten och varnar via ett larm och/eller en<br>notis.<br>OBS: Enheten kan fungera som en fristående produkt när den<br>inte är ansluten till en gateway. Detta begränsar funktionen då<br>inga notiser eller larm visas i Wiser by SE-appen.                                                                                                    | Vattenläckagesensor                  |
| Wiser temperatur-/<br>luftfuktighetssensor | Bibehåller ett behagligt rumsklimat i hemmet genom att upptäcka<br>förändringar i temperatur och luftfuktighet samt genom att låta Wiser-<br>systemet reagera genom att reglera anslutna rumsklimatsystem, t.ex.<br>genom att automatiskt starta en klimatanläggning om temperaturen är<br>hög eller genom att starta en frånluftsfläkt om luftfuktigheten är hög.                                                                                         | Temperatur-/<br>luftfuktighetssensor |

### Strömenheter

| Enhet                                        | Användning                                                                                                    | Installationsanvisning-<br>ar |
|----------------------------------------------|----------------------------------------------------------------------------------------------------|-------------------------------|
| Wiser SmartPlug 16A                          | Styr olika elektriska enheter, t.ex. golvlampor, radioapparater,<br>ventilatorer eller kaffemaskiner, med appen. Övervaka<br>energiförbrukningen för anslutna enheter.                                            | SmartPlug 16 A                |
| 1-vägsuttag 16A jordat, schuko<br>uppkopplat | Fjärrstyr och övervakar strömförbrukningen på den inkopplade lasten.                                                                                                    | Installationsanvisning        |
| 2-vägsuttag 16A jordat, schuko<br>uppkopplat | Innehåller ett smart uttag och ett standarduttag. Det övre smarta<br>uttaget styr och övervakar den inkopplade strömmen. Det nedre<br>standarduttaget tillhandahåller ström som inte är styrd eller<br>övervakad. | Installationsanvisning        |

#### **IP-kamera**

| Enhet                   | Användning                                                                   | Installationsanvisning-<br>ar |
|-------------------------|------------------------------------------------------------------------------|-------------------------------|
| Smart IP-kamera inomhus | Övervakar känsliga områden i hemmet och kan utlösas av andra smarta enheter. | IP-kamera inomhus             |

## Support på batteridrivna enheter

Enligt standard kan ett system med en gateway driva upp till 10 batteridrivna enheter, t.ex. sensorer. Systemet kan även innehålla nätdrivna enheter, exempelvis belysningsströmbrytare som kan driva ytterligare batteridrivna enheter.

Orsaken till detta är att nätdrivna enheter i systemet också fungerar som nätverksförlängare.

Systemexemplet som visas i nästa diagram innehåller en gateway (A) och två spännings-satta ljusbrytare (B). Varje nätdriven enhet kan vara värd för upp till 10 batteridrivna enheter (C), så systemet i detta exempel kan stödja totalt 30 batteridrivna enheter.

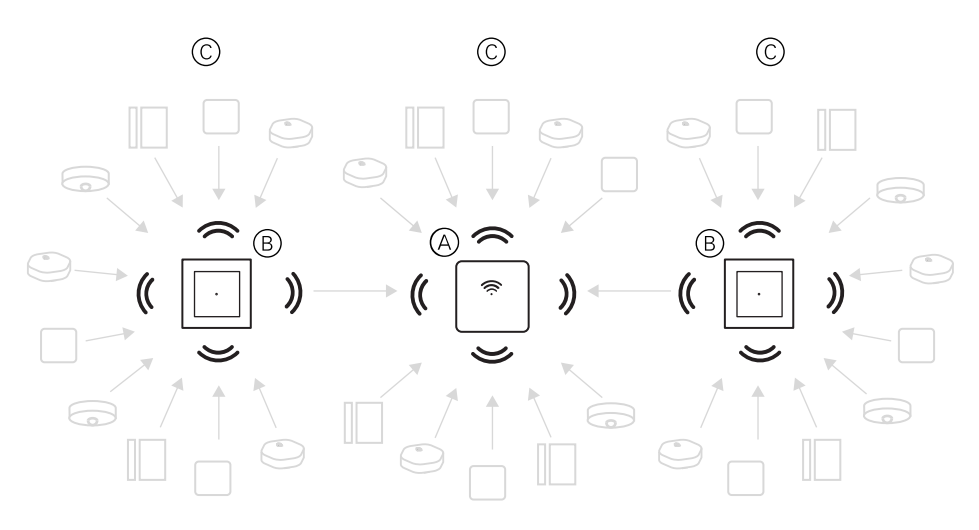

**FÖRSLAG:** Installera och driftsätt alla nätdrivna enheter innan du tar batteridrivna enheter i drift. Detta ger maximal värdkapacitet innan de batteridrivna enheterna läggs till.

## Begränsningar i Wiser-systemet

När du driftsätter ett Wiser-system är det viktigt att förstå systemets begränsningar, till exempel max antal enheter som stöds.

| Systemkomponent | Begränsningar                                                                                                    |
|-----------------|----------------------------------------------------------------------------------------------------|
| Enheter         | Max. 60 enheter i ett Hem                                                                                                  |
|                 | Max. 60 enheter i ett Rum                                                                                                  |
|                 | Max. 20 enheter tilldelade till en trådlös brytare<br>knapp                                                                |
|                 | Max. 10 batteridrivna enheter per nätdriven<br>enhet. Se Support på batteridrivna enheter, sida<br>16 för mer information. |

| Systemkomponent        | Begränsningar                                                                                                |
|------------------------|----------------------------------------------------------------------------------------------------|
| Scenarier/funktioner   | Max. 80 scenarier i ett Hem                                                                                  |
|                        | Max. 80 funktioner i ett Hem                                                                                 |
|                        | Max. 80 åtgärder i ett scenario/funktion                                                                     |
|                        | Max. 1000 åtgärder i ett Hem<br>(summan av alla åtgärder i scenario och<br>funktion får inte överstiga 1000) |
|                        | Max. 10 villkor i en funktion                                                                                |
| Schema                 | Max. 10 scheman per enhet                                                                                    |
| Hem, Rum och Medlemmar | Max. 20 Hem                                                                                                  |
|                        | Max. 20 Rum i ett Hem                                                                                        |
|                        | Max. 20 Medlemmar i ett Hem                                                                                  |

## **Idrifttagning av Wiser-systemet**

## Översikt över idrifttagning av systemet

Wiser-systemet tas i drift genom att du först installerar enheterna och sedan konfigurerar systemet med Wiser by SE-appen.

Idrifttagning av systemet omfattar dessa steg.

| Installera och testa Wiser-enheter.                                                                                       | Se Installation och test av enheter, sida 18.                                                            |
|----------------------------------------------------------------------------------------------------|----------------------------------------------------------------------------------------------------|
| Se till att Wi-Fi-nätverket är redo för systemet.                                                                         | Se Krav på Wi-Fi-nätverket, sida 19.                                                                     |
| Anslut din gateway till Wi-Fi-nätverket.                                                                                  | Se Ansluta en gateway till Wi-Fi-nätverket, sida 20.                                                     |
| Ladda ned och installera appen.                                                                                           | Se Nedladdning av appen, sida 22.                                                                        |
| Skapa ett konto för att använda appen.                                                                                    | Se Skapa ett appkonto, sida 22.                                                                          |
| Skapa ett Hem och Rum och lägg till Hem-<br>medlemmar.                                                                    | Se Arbeta med Hem, sida 23.                                                                              |
| Anslut din gateway till Hem.                                                                                              | Se Idrifttagning av gateway (Ethernet-läge), sida 25, eller Idrifttagning av gateway (AP-läge), sida 27. |
| Lägg till enheter till Hem, tilldela enheter till Rum och konfigurera enhetsinställningarna.                              | Se Idrifttagning av enheter, sida 30.                                                                    |
| Ställ in de enheter som ska användas<br>tillsammans, antingen manuellt eller som svar<br>på ett schema eller en händelse. | Se Få enheterna att fungera tillsammans, sida 35.                                                        |

När dessa steg är slutförda är systemet redo att användas.

## Installation och test av enheter

Installera och testa strömställare, dimrar, sensorer och andra enheter innan du konfigurerar Wiser-systemet med appen.

- 1. Följ installationsanvisningarna som medföljer varje enhet. Se Wiser-enheter som stöds, sida 11.
- 2. Säkerställ att batterierna i batteridrivna enheter sitter i ordentligt och att de är i gott skick. Se bruksanvisningen för indikering av låg batterinivå.

## Välj en plats för din gateway

En gateway är systemets centrala styrenhet och måste finnas inom räckhåll för alla enheter för att systemet ska fungera korrekt.

Den perfekta platsen för en gateway bestäms av följande:

- Layouten i den byggnad där systemet är installerat
- · Var de andra enheter som ska användas i systemet finns

Som visas i nästa diagram är det viktigt att placera en gateway (A) så centralt som möjligt i det område där alla nätdrivna enheter (B), t.ex. brytare och dimrar, är placerade. Närheten till batteridrivna enheter (C) bör också beaktas med avseende på det tips som anges efter diagrammet.

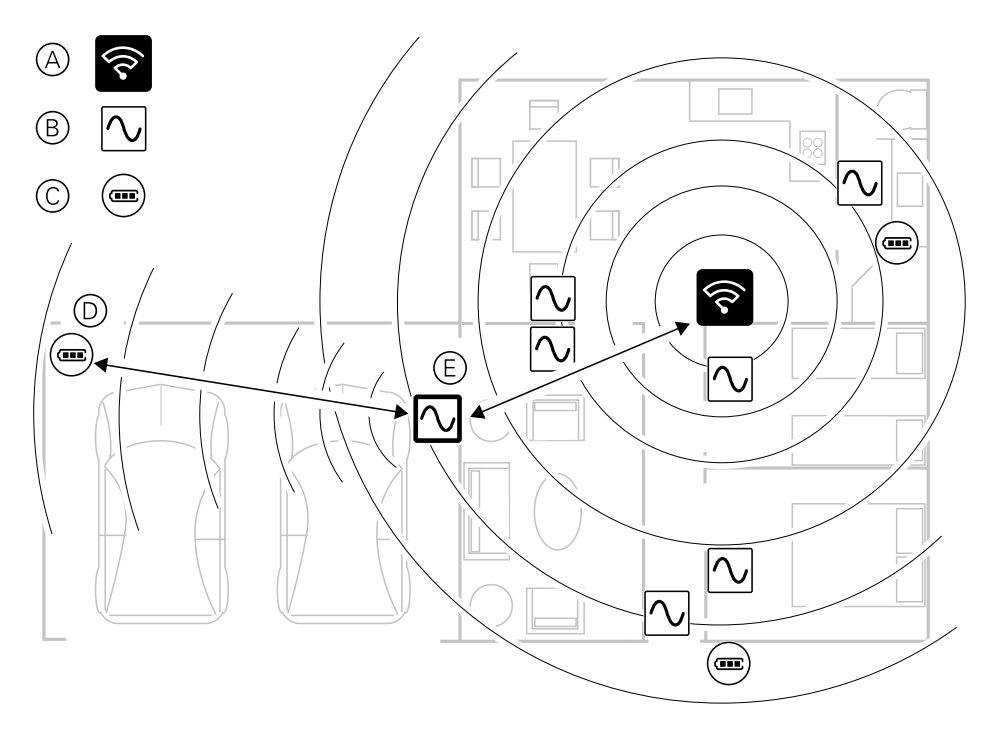

**FÖRSLAG:** Den batteridrivna rörelsesensorn i garaget (D) är långt ifrån en gateway. Sensorn kan dock ansluta till sin gateway via den strömsatta enhet som används som belysningsströmbrytare för garaget (E). Det beror på att strömsatta enheter även fungerar som systemnätverksförlängare. Tänk på detta när du bestämmer var du ska placera din gateway.

### Krav på Wi-Fi-nätverket

Wiser-systemet kräver ett Wi-Fi-nätverk med Internet-åtkomst. Wi-Finätverksroutern måste uppfylla vissa krav för att systemet ska fungera.

OBS: Wiser-systemet supporterar endast 2,4 GHz Wi-Fi-nätverk.

#### Routerkrav

Den Wi-Fi-nätverksrouter som används som värd för systemet måste uppfylla följande krav:

- Routern ska ha en inbyggd brandvägg.
- Alla enheter ska placeras bakom routerbrandväggen.
- Routern måste ha stöd för säkerhetsprotokollet WPA2 eller högre.

#### **Ingen Wi-Fi-router**

Det kan finnas situationer när det inte finns någon Wi-Fi-router när du ska installera enheter i ett nytt hem. Om så är fallet rekommenderar vi att du använder en annan mobiltelefon för att upprätta en Wi-Fi-hotspot under driftsättningen.

**OBS:** Använd inte telefonen för att upprätta den hotspot i vilken appen är installerad.

När du har konfigurerat en hotspot följer du anvisningarna i AP-läge-anslutning (trådlöst), sida 20.

### Ansluta en gateway till Wi-Fi-nätverket

En gateway kan anslutas till nätverkets Wi-Fi-router antingen med hjälp av en Ethernet-kabel (Ethernet-läge) eller genom att använda appen för att hämta nätverksinformation och tillämpa dessa på gateway för att ansluta med Wi-Fi (APläge).

#### Ethernet-läge (kabel)

1. (Se A) Lokalisera ethernet-porten på din gateway.

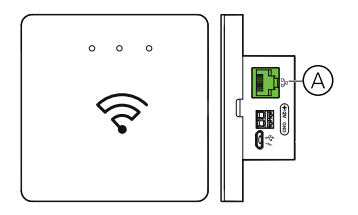

- 2. Anslut en ethernet-kabel mellan din gateway och Wi-Fi router:gateway gateway:
  - (Se B) Väggmontering
  - (Se C) Väggmontering med två skruvar
  - (Se D) Bordsmontering med tillbehöret Wiser Bordsställ

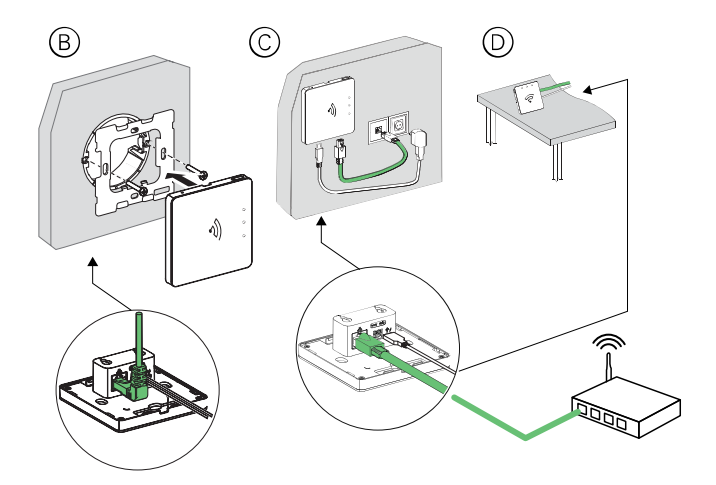

**Efterkrav:** Din gateway måste kopplas till Wiser by SE-appen innan du kan lägga till och kontrollera dina enheter. Ladda ner Wiser by SE-appen till din telefon (se Nedladdning av appen, sida 22) och registrera ett användarkonto. Efter detta kan du lägga till din gateway och ansluta den till ditt nätverk. Se .

#### **AP-läge-anslutning (trådlöst)**

1. Hämta appen till din mobiltelefon. Se Nedladdning av appen, sida 22.

- 2. Registrera ett konto för att använda appen. Se Skapa ett appkonto, sida 22.
- 3. Driftsättning av gateway i AP-läget. Se Idrifttagning av gateway (AP-läge), sida 27.

### Nedladdning av appen

Installera Wiser by SE-appen på en mobiltelefon för att driftsätta och arbeta med Wiser-systemet och enheter.

- 1. Gör något av följande:
  - För Apple-mobiltelefoner: Besök https://itunes.apple.com/us/app/wiserby-se/id1026806919?ls=1&mt=8.

Skanna QR-kod för att ladda ned Wiser by SE-appen till Appleenheter

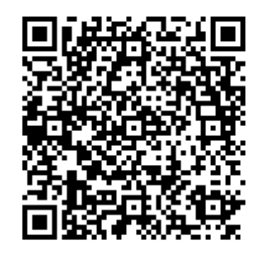

 För Android-mobiltelefoner: Besök https://play.google.com/store/apps/ details?id=com.schneiderelectric.WiserBySE.

Skanna QR-kod för att ladda ned Wiser by SE-appen till Androidenheter

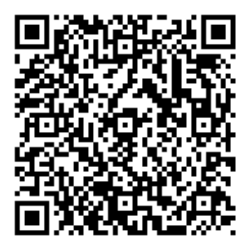

## Skapa ett appkonto

Ett användarkonto krävs för att logga in och använda Wiser by SE-appen.

1. Starta applikationen, vänta tills inloggningssidan visas och peka sedan på **Registrera** (se A).

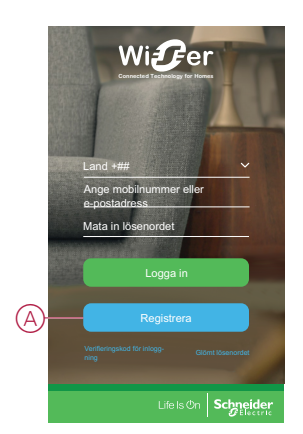

2. Slutför registreringsprocessen genom att följa stegen i appen.

**OBS:** Du får en verifieringskod för att bekräfta kontoregistreringen. Verifieringskoden skickas till dig på följande sätt:

- Via SMS, om du använder ditt mobiltelefonnummer som användar-ID, eller
- Per e-post, om du använder din e-postadress som användar-ID

Du måste också välja en landskod. Som standard anges landskoden på följande sätt:

- Mobiltelefons-baserade ID:n: landskoden bestäms utifrån mobiltelefonnumret
- E-postadressbaserade ID:n: landskoden bestäms av var mobiltelefonen befinner sig. Du måste även välja landskoden manuellt när du registrerar dig med ett e-post-ID.

När registreringen är klar skapas ett nytt Hem och sidan Hem visas i appen. Som skapare av Hem ställs ditt konto automatiskt in som Hem-ägare med fullständig åtkomst till systemet. Se Åtkomstnivåer i app, sida 10.

**VIKTIG:** Ditt konto kan inte överföras till ett annat land på grund av problem med datalagring (se Datalagring, sida 8). Om du vill gå med i ett Hem eller skapa ett Hem i ett annat land skapar du först ett nytt konto med hjälp av den nya landskoden.

## Arbeta med Hem

Skapa ett Hem, lägg till rum som är områden med enheter, och lägg till medlemmar i Hem.

#### Lägga till ett Hem

Lägg till ett Hem från menyn hantera Hem i appen. Det går också att lägga till Rum i samband med den här uppgiften. När du registrerar ett nytt konto kan du även utföra den här uppgiften för att konfigurera det Hem som automatiskt skapas i slutet av registreringen.

1. (Se A, B, C) På huvudsidan trycker du på **Menyikonen** (A) och trycker sedan på **Hantera Hem > Lägg till Hem** (B, C).

**OBS:** Om du just har registrerat ett konto har ett nytt Hem redan skapats åt dig. Tryck på Lägg till Hem i (C) och fortsätt från steg 2a.

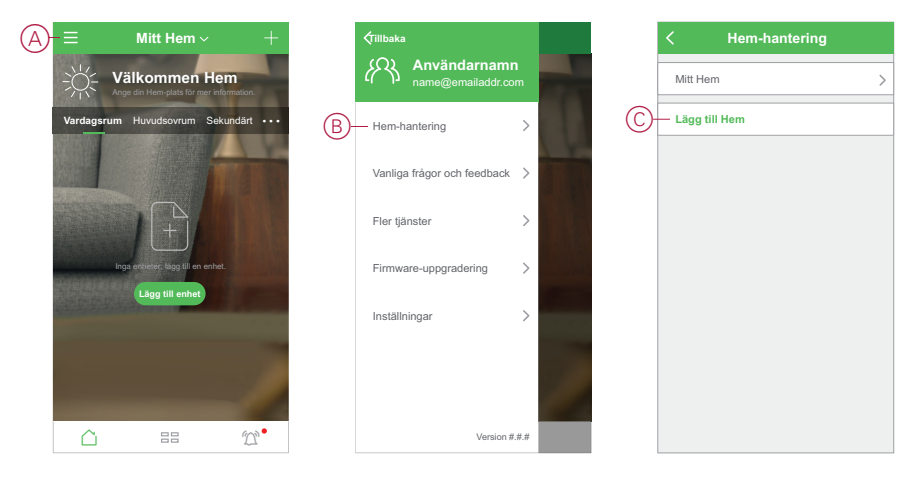

- 2. Gör följande på sidan Lägg till Hem:
  - a. Hem-namn och Hem-plats: (Se D) Ge Hem ett namn och ange plats.
  - b. **Rum:** (Se E, F) Skapa Rum som matchar de fysiska utrymmen där enheterna finns i hemmet.

Välj från en standardlista över vanliga rumsnamn (E). Avmarkera de rum som du inte vill inkludera. Om du vill lägga till ett rumsnamn som inte finns i listan trycker du på **Lägg till Rum** (F) och anger önskat rumsnamn.

c. (Se G) Tryck på Spara.

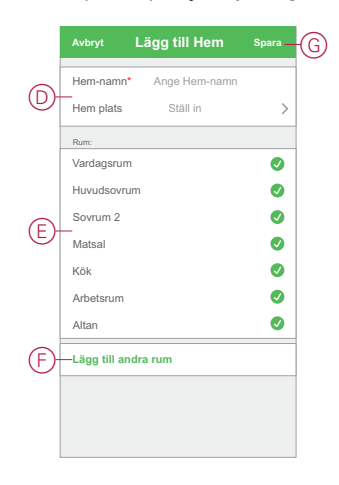

Som skapare av Hem ställs ditt konto automatiskt in som Hem-ägare så att du har full kontroll över Hem-inställningarna. Se Åtkomstnivåer i app, sida 10.

När enheter har lagts till i Hem kan varje enhet tilldelas till ett av de rum som skapats i den här uppgiften.

#### Lägga till Hem-medlemmar

Lägg till medlemmar i Hem så att de kan använda enheterna i Hem via sin mobiltelefon och app. Hem-ägare kan också aktivera administratörsåtkomst för valda Hem-medlemmar för att konfigurera och underhålla Wiser-systemet.

**OBS:** Varje person som ska läggas till som Hem-medlem måste ha registrerat ett appkonto med hjälp av en landskod i samma region som Hem finns i. Se Datalagring, sida 8 och Datacenter, sida 8.

1. (Se A, B) På Hem-sidan pekar du på **Menyikonen** (A) och pekar sedan på **Hemhantering** (B).

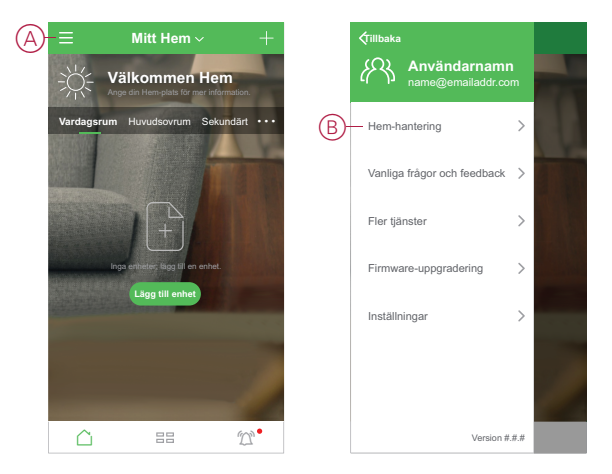

2. (Se C,D) Peka på Hem för att lägga till medlemmar i (C) och peka sedan på Lägg till medlem (D).

| < Hem-hanterir | ng | < Hem-inst                    | ällningar           |
|----------------|----|-------------------------------|---------------------|
| Mitt Hem       | >  | Hem-namn                      | Nytt Hem            |
| Nytt Hem       | >  | Rumshantering                 | 7 rum               |
|                |    | Hem-plats                     |                     |
| Lägg till Hem  |    | Familjemedlem                 |                     |
|                |    | Användarnam<br>name@emailaddr | n Hem-ägare<br>.com |
|                | (  | D-Lägg till medlemmar         |                     |
|                |    | Ta bort                       | Hem                 |
|                |    |                               |                     |
|                |    |                               |                     |
|                |    |                               |                     |
|                |    |                               |                     |
|                |    |                               |                     |
|                |    |                               |                     |

3. (Se E) Välj bland alternativen som visas när du vill skicka inbjudningslänken till de Hem-medlemmar som ska läggas till i Hem.

|   | < Hem-inställningar                          |   |
|---|----------------------------------------------|---|
|   | Hem-namn Nytt Hem                            | > |
|   | Rumshantering 7 rum                          | > |
|   | Hem-plats                                    | > |
|   | Hem-medlemmar                                |   |
|   | Användarnamn<br>name@emailaddr.com Hem-ägare | > |
|   | Lägg till medlemmar                          |   |
|   | Ta bort Hem                                  |   |
| Ē | Dela                                         |   |
|   | Avbryt                                       |   |

## Idrifttagning av gateway (Ethernet-läge)

Om en gateway ansluts till nätverket via Ethernet, omfattar idrifttagningen tillägg av gateway på Hem-sidan med hjälp av appen.

Innan idrifttagning av en gateway, måste gateway anslutas till Wi-Finätverksroutern med en Ethernet-kabel. (Se Ansluta en gateway till Wi-Finätverket, sida 20.) Efter idrifttagningen har du möjlighet att vid behov växla över till Wi-Fi. (Se Omkoppling från ethernet-läge till Wi-Fi-läge (valbart), sida 26.)

**OBS:** Innan idrifttagning av en gateway, se till att både gateway och mobiltelefonen är anslutna till samma Wi-Fi-nätverksrouter.

#### Lägga till gateway till hemmet

Använd appen för att lägga till en gateway till ett hem.

- 1. Logga in på Wiser by SE-appen.
- 2. (Se A) Välj till vilket hem denna gateway ska läggas till.

3. (Se B) På huvudsidan klickar du på + ikonen.

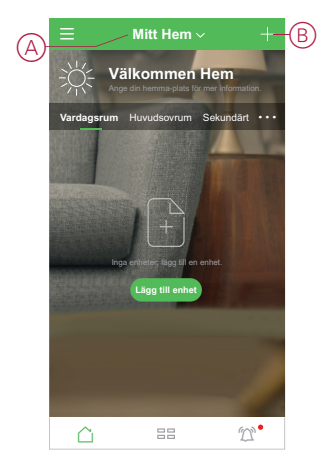

- 4. Gör följande på sidan Lägg till enhet:
  - a. Klicka på Automatisk skanning.
  - b. Följ eventuella instruktioner som visas på sidan.
  - c. Klicka på Börja skanna.
  - d. Klicka på gateway—enhetsnamnet som visas på appsidan och följ stegen i appen.

När väl processen är slutförd kommer denna gateway att visas som en enhet på huvudsidan.

#### Omkoppling från ethernet-läge till Wi-Fi-läge (valbart)

Använd en Wi-Fi-anslutning för att ansluta din gateway till din nätverksrouter, för att ersätta ethernet-kabeln.

Innan du genomför denna åtgärd, kontrollera att både mobiltelefonen och din gateway är anslutna till samma Wi-Fi-nätverk.

- 1. I Wiser by SE-appen, välj samma Wi-Fi-nätverk för din gateway.
- 2. (Se A) Tryck på Inställningar-ikonen (kugghjulet).

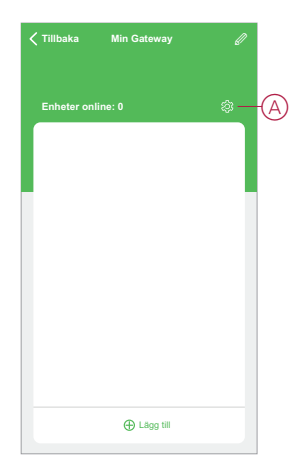

3. (Se B) På inställnings-sidan, klicka på IP-nätverksinställning.

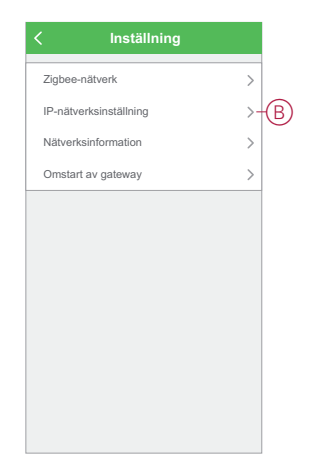

4. (Se C) Klicka på **Wi-Fi** -sidan, skriv in **SSID** och **Lösenord** för ditt valda Wi-Fi-nätverk och tryck sedan på **Verkställ**.

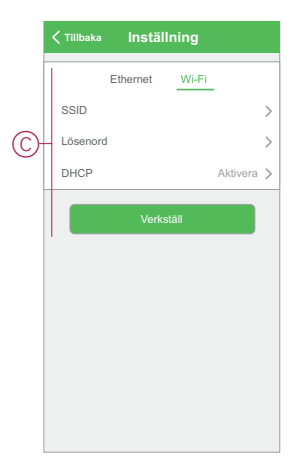

5. När Wi-Fi-inställningarna är sparade, kan du koppla ur ethernet-kabeln från din gateway.

## Idrifttagning av gateway (AP-läge)

AP-läget används för att driftsätta din gateway via trådlöst i stället för Ethernet. Om det i vissa situationer inte är praktiskt att använda Ethernet-läget för idrifttagning av din gateway, kan installatören välja AP-läget.

#### Förutsättning:

- Datumkoden måste vara 2035 eller senare när den tas ut ur förpackningen. Om du vill uppdatera till den senaste firmwareversionen ansluter du hubben till Ethernet (se Ethernet-läge (kabel), sida 20).
- För att driftsätta din gateway i AP-läge måste användaren ha ett konto i appen. Mer information om hur du skapar ett användarkonto finns i Skapa ett appkonto, sida 22.
- Wi-Fi i mobiltelefonen måste vara aktivt.
- Wi-Fi-router, gateway och mobiltelefon måste befinna sig så nära som möjligt.
- Följande normer uppfylls baserat på datumkoden för gatewayen

| Arbets-<br>läge        | Datumkod/<br>versions-<br>nummer                | SSID               | Lösenord            | AP-<br>anslutnings-<br>tid | Förlängnin-<br>gstid |
|------------------------|-------------------------------------------------|--------------------|---------------------|----------------------------|----------------------|
| An-<br>vändarlä-<br>ge | 2035 eller<br>senare/<br>1.40.0 eller<br>senare | WiserGW_<br>XXXXXX | wisersmar-<br>thome | 3 minuter                  | Ej tillämpligt       |

| Arbets-<br>läge        | Datumkod/<br>versions-<br>nummer | SSID               | Lösenord | AP-<br>anslutnings-<br>tid | Förlängnin-<br>gstid |
|------------------------|----------------------------------|--------------------|----------|----------------------------|----------------------|
|                        | -/1.49.0 eller senare            | WiserGW_<br>XXXXXX | Tom      | 10 minuter                 | Ej tillämpligt       |
| Installa-<br>tionsläge | -/1.49.0 eller senare            | WiserGW_<br>XXXXXX | Tom      | 1 timme                    | 3 gånger             |

- 1. Logga in på Wiser by SE-appen.
- (Se A, B) Välj det hem där din gateway finns (A) och tryck sedan på +-ikonen (B) eller Lägg till enhet.

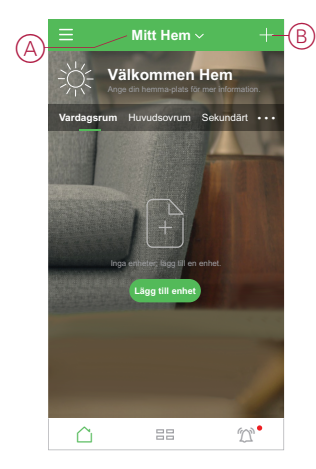

3. På sidan Lägg till enhet trycker du på Lägg till manuellt (Se C). Välj sedan Wiser Gateway från enheterna i listan.

**OBS:** Tryck inte på **Automatisk skanning** eftersom Wiser Gateway inte är synliga under **Automatisk skanning**.

**OBS:** Listan med enheter varierar beroende på land.

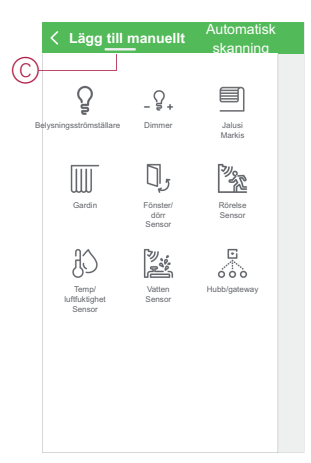

4. När du har valt Wiser Gateway får du möjlighet att välja lägen för idrifttagning av Wiser Gateway. Välj AP-läge för idrifttagning (Se D).

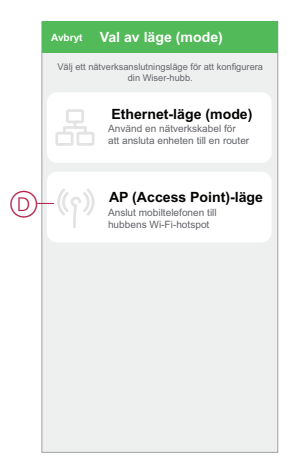

5. Tryck på Bekräfta när du fårAvisering (Se E).

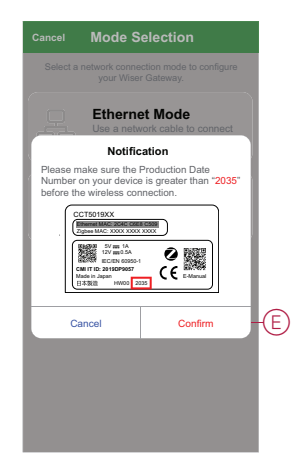

6. Klicka på Nästa (Se F) när du når Så förbereder du dig sidan.

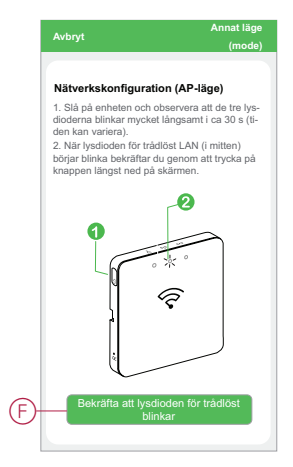

 En animering visas om Parkoppla enhet. Följ stegen för att slutföra parkopplingen och tryck på Bekräfta att AP LED:en är PÅ (Se G) och tryck på Nästa (Se H). Sedan får du en uppmaning om att gå till en sida som visar det tillgängliga Wi-Fi-nätverket. Ange Wi-Fi-lösenordet (Se I) och peka på Nästa (Se J).

**OBS:** Använd ett utmatningsverktyg (som visas i animeringen) för att kort trycka på 'R'-knappen för att aktivera gateway AP-läget. Parkopplingsfönstret visas i 3 minuter (när datumkoden är 2035 eller senare). Om det är en annan version visas parkopplingsfönstret i 10 minuter.

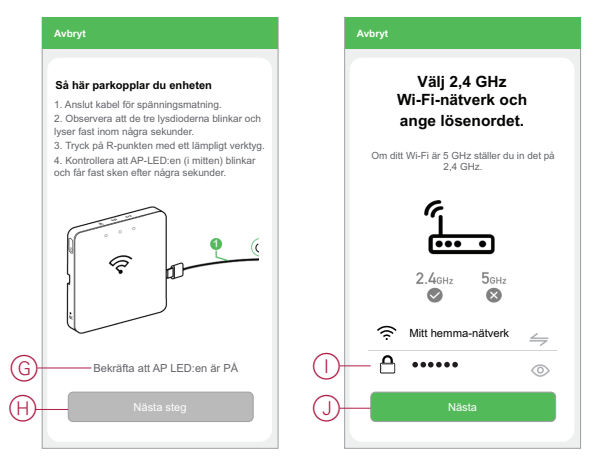

Sedan kommer du att bli ombedd att gå till sidan för telefoninställning där du uppmanas att godkänna anslutningen till Wi-Fi-nätverket. Tryck på **WiserGW\_XXXXXX** för att ansluta till Wi-Fi.

OBS:

- De 6 sista siffrorna i Wi-Fi-nätverket (WiserGW\_XXXXX) representerar Ethernet MAC-numret som finns på etiketten på baksidan av enheten.
- Standardlösenordet för Wi-Fi-nätverket WiserGW\_XXXXXX är wisersmarthome.

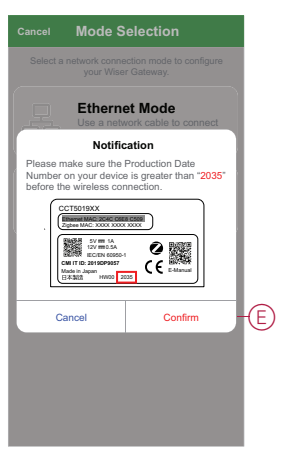

 När du har anslutit telefonen till Wi-Fi går du tillbaka till appen. När anslutningen är klar är idrifttagningen av AP-läget slutförd. Tryck på Klart för att slutföra.

### Idrifttagning av enheter

Lägg till enheter till ett Hem, tilldela varje enhet till ett rum och konfigurera enhetsinställningar.

#### Lägga till en enhet

Lägg till en enhet i ett Hem med appen.

OBS:

- En gateway måste tas i drift och vara igång innan en Wiser-enhet läggs till.
- Lägg till nätdrivna enheter före batteridrivna Wiser-enheter. (Se Support på batteridrivna enheter, sida 16.)
- Enheter som ansluts till nätverksroutern, t.ex. en IP-kamera, kräver inte att en gateway tas i drift innan enheten läggs till.
- 1. Logga in på appen.
- 2. (Se A) Välj det Hem till vilket enheten ska läggas till.
- 3. Gör något av följande:
  - (Se B) På Hem-sidan trycker du på + -ikonen (eller Lägg till enhet om detta visas).
  - (Se C) Från Wiser Gateway -sidan pekar du på Lägg till.

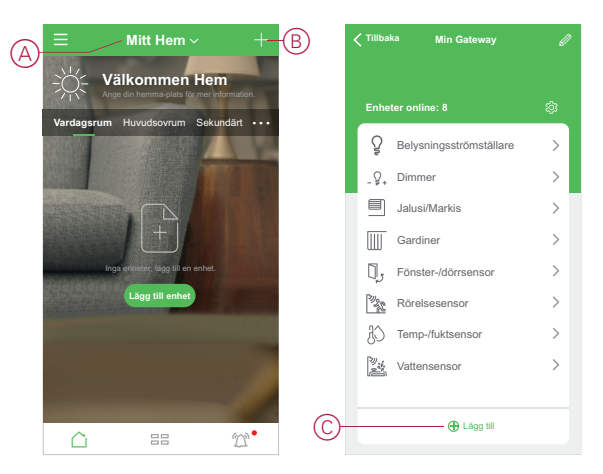

 (Se D, E) På sidan Lägg till enhet (D) eller på sidan gateway Lägg till underenhet (E) – beroende på vilken sida som visas – tryck på den enhet som du vill lägga till och följ anvisningarna i appen.

**OBS:** Vilken lista över enheter som visas varierar beroende på land/ region.

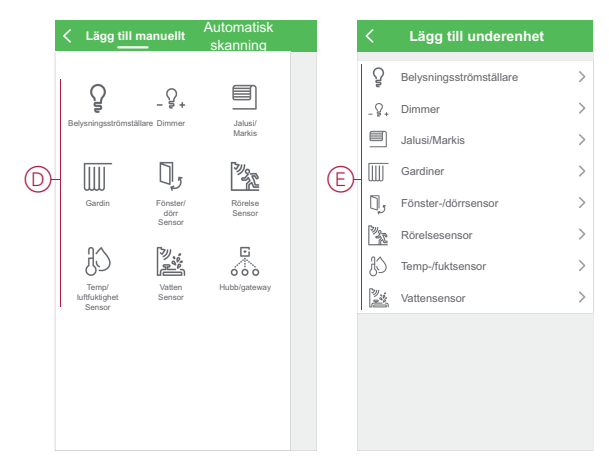

- 5. Gör något av följande:
  - (Se F) Om enheten har en synlig installationskod trycker du på Lägg till enhet med installationskod. Scanna installationskoden som finns på enheten eller ange koden manuellt och följ anvisningarna i appen.
  - (Se G) Om enheten inte har den synliga installationskoden trycker du på Lägg till enhet utan installationskod och följer instruktionerna i appen.

|   | < Lägg till enhet                                                                                                    |
|---|----------------------------------------------------------------------------------------------------|
|   |                                                                                                    |
|   | Installationskod rekommenderas                                                                                                    |
|   | För att förbättra nälverkssäkerheten<br>rekommenderar vi starkt att du använder<br>installationskol när en enhet läggs till. Du<br>hittar installationskolmta eller skonna<br>installationskolmta eller skonna<br>installationskolmta eller skonna<br>installationskolmta eller skonna du fortfarande lägga till<br>enheten utan den. |
| F | Lägg till enhet med installationskod                                                                                                    |
| G | Lägg till enhet utan installa-<br>tionskod                                                                                                    |
|   |                                                                                                    |

Enheten visas på Hem-sidan enligt följande:

- Under Rums-fliken om åtgärden Lägg till enhet startades från detta Rum
- Under fliken Alla enheter om åtgärden Lägg till enhet startades från Wiser Gateway sidan

Klicka på enheten för att komma åt enhetsstyrningen, funktionerna och inställningarna.

#### Tilldela en enhet till ett Rum

Organisera enheter i Rum för att representera deras fysiska placering i hemmet.

1. (Se A, B) På Hem-sidan trycker du på **Menyikonen** (A) och trycker sedan på **Hem-hantering** (B).

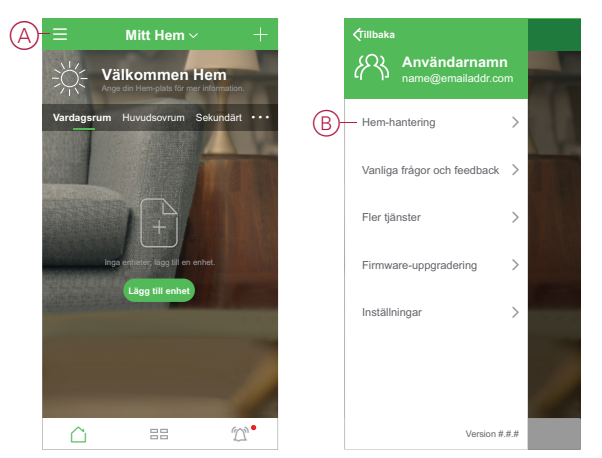

2. (Se C,D) Tryck på det Hem där Rum finns (C) och tryck sedan på **Rum**hantering (D).

| K Hem-hanteri | ng | < | Hem-inställni                      | ingar     |   |
|---------------|----|---|------------------------------------|-----------|---|
| Mitt Hem      | >  | F | lem-namn                           | Nytt Hem  | > |
| Nytt Hem      | >  |   | Rum-hantering                      | 7 rum     | > |
|               |    | ŀ | lem-plats                          |           | 2 |
| ägg till Hem  |    | F | amiljemedlem                       |           |   |
|               |    | 8 | Användarnamn<br>name@emailaddr.com | Hem-ägare | ; |
|               |    | L | ägg till medlemmar                 |           |   |
|               |    |   | Ta bort Hem                        |           |   |
|               |    |   |                                    |           |   |
|               |    |   |                                    |           |   |
|               |    |   |                                    |           |   |
|               |    |   |                                    |           |   |
|               |    |   |                                    |           |   |
|               |    |   |                                    |           |   |

- 3. (Se E) Välj det Rum som enheten ska tilldelas till.
- 4. (Se F) På sidan Rum-inställningar väljer du en enhet under Lägg till enheter. Tryck på Lägg till (+) -ikonen bredvid enheten för att tilldela den till Rum.

| < Rumshante         | ring Redigera |     | Avbi     | ryt        | Rumsinställningar  | Spara |
|---------------------|---------------|-----|----------|------------|--------------------|-------|
| Vardagsrum          | 4 enheter >   |     | Rum      | n <b>\</b> | /ardagsrum         |       |
| Huvudsovrum         | 2 enheter 📏   |     | •        | ð          | Vardagsrumsljus 1  |       |
| Sovrum 2            | 1 enhet >     | (E) | •        | ð          | Vardagsrumsljus 2  |       |
| Matsal              | 2 enheter >   | Ŭ   | •        | ð          | TV-belysning       |       |
| Kök                 | 3 enheter >   |     | •        | ŷ          | Foajé-belysning    |       |
| Altan               | > enner       | ц   | ägg till | enheter    |                    |       |
|                     |               | F–  | 0        | ð          | 1-kanal switch 1   |       |
| Lägg till andra rum |               |     | 0        | Q          | 1-kanal switch 2   |       |
|                     |               |     | 0        | ٦,         | Trådlöst nätverk 1 |       |

#### 5. Tillval:

- (Se G) Ordna rumsenheterna genom att dra och släppa dem för att ändra ordningen.
- (Se H) Tryck på Ta bort (-) för att ta bort tilldelningen av en enhet från Rum.
- 6. (Se I) Tryck på Spara när du är klar.

Du når enheten genom att välja rätt Rum-flik på sidan Hem.

**FÖRSLAG:** Om du väljer ett rum från sidan Hem och sedan lägger till en ny enhet därifrån, tilldelas enheten till detta rum automatiskt.

### Konfigurera en enhet

### **Generell enhetskonfiguration**

Justera enhetsinställningar, byt namn på en enhet, tilldela en enhet till ett annat rum, utför programvaruuppdateringar med mera.

Enheter kan konfigureras på olika sätt, beroende på enhetstyp. I appen grupperas enhetsinställningarna i Enhetsinformation (**Mer**) och **Inställningar** sidorna.

- På sidan Hem klickar du på en enhet för att öppna sidan för enhetsstyrning. Du kan också peka och hålla kvar enheten för att öppna sidan för enhetsstyrning.
- 2. Gör något av följande på sidan för enhetsstyrning:
  - (Se A) Klicka på Penna (Redigera)-ikonen för att visa Enhetsinformation (Mer) sidan (se Steg 3).
  - (Se B) Om det visas trycker du på Schema för att manövrera enheten vid en given tidpunkt. (andra enhetstyper kan visa olika konfigurationsalternativ här, eller inga alls).
  - (Se C) Tryck på Inställningar för att öppna den enhetsspecifika Inställningar sidan (se Steg 4).

| < Tillbaka | 1-kanal switch 1 | e A | <       | Mer                               |      |   | 🗸 Tillbaka      | Inställningar        |
|------------|------------------|-----|---------|-----------------------------------|------|---|-----------------|----------------------|
|            |                  |     | 0       |                                   | @ \  |   | Namninställning | ar                   |
|            |                  |     | ¥,      | 1-kanal switch 1                  | 61 7 |   | Kanal 1-nar     | nn Strömställare 1 > |
|            |                  | D   | Enhets  | sinformation                      | >    |   | Bakanındebalue  | ninge.inet@Ininger   |
|            |                  |     | Andra   |                                   |      | 0 | Läge (mode      | Problem med last     |
|            |                  |     | Vanliga | a frågor och feedback             | >    | U | Lage (mode      |                      |
|            | $\cap$           | E   | Kontro  | ollera om firmware-uppdatering    | \    |   | Ljusstyrkeni    | ivâ 40 % >           |
|            | 님                |     | finns   |                                   | ,    |   | Färg            | Vit >                |
|            | Av               | F   | — Та    | a bort och fabriksåterställa enhe | et   |   |                 |                      |
|            | Strömställare 1  |     |         |                                   |      |   |                 |                      |
|            |                  |     |         |                                   |      |   |                 |                      |
|            |                  |     |         |                                   |      |   |                 |                      |
|            |                  |     |         |                                   |      |   |                 |                      |
|            |                  |     |         |                                   |      |   |                 |                      |
| 3)− © se   | nemalägg         | >   |         |                                   |      |   |                 |                      |
| ) 🔅 Ins    | tällningar       | >   |         |                                   |      |   |                 |                      |

- 3. På Enhetsinformation (Mer) sida, gör något av följande:
  - (Se D) Byt namn på enheten, ändra enhetsikonen eller tilldela enheten till ett annat rum. Hitta information om enheten.
  - (Se E) Bläddra bland vanliga frågor och svar som rör enheten, ge feedback till apputvecklaren angående enheten eller kontrollera om det finns någon programvaruuppdatering tillgänglig.
  - (Se F) Tryck på Ta bort och fabriksåterställ enheten för att återställa enheten till de ursprungliga fabriksinställningarna.

**OBS:** Alla enhetsinställningar försvinner och enhetsinformationen tas bort från molnet, vilket effektivt återställer enheten till dess ursprungliga tillstånd.

4. (Se G) På **Inställningar** justerar du de enhetsspecifika inställningarna. (Tillgängliga inställningar varierar beroende på enhetstyp).

#### Ställa in Lux-nivå för rörelsedetektor

Aktiveringsnivå i Lux och fördröjning hos rörelsedetektorn kan ställas in från appen. Inställningarna som krävs för att slutföra den här åtgärden finns på sidan för enhetsstyrning. Se Generell enhetskonfiguration, sida 33

#### Kalibrera markiser

Enheten levereras i ett okalibrerat tillstånd.

Varje jalusimotor varierar i den tid det tar att slutföra rörelsen från botten till topp (dvs. kant till kant). Detta kallas för körtid.

Du fastställer standardtiden genom att köra jalusin och registrera hur lång tid den tar på sig för att gå från helt stängt till helt öppet läge med ett stoppur.

I appen anger du den registrerade tiden i sekunder i avsnittet Körtid på sidan med enhetsinställningar.

OBS: Standardkörtiden är 120 s.

När jalusin aktiveras första gången efter att körtiden har ställts in, gör jalusin en kalibrering genom att slutföra en fullständig rörelse från kant till kant. Den gröna lysdioden släcks och sedan körs jalusin till önskat läge.

**VIKTIG:** Manövrera inte jalusin medan kalibreringen pågår för att undvika störningar.

#### Inställning av RL-LED-läge för dimrar

Om du vill förbättra dimringskvaliteten när dimmern ansluts till en LED-lampa kan du ändra dimringsläget i appen.

- 1. Se Generell enhetskonfiguration, sida 33 för anvisningar om att öppna sidan med enhetsinställningar.
- 2. På sidan med enhetsinställningar för dimmern trycker du på Dimringsläge och väljer alternativet RL-LED.

#### **Smart IP-kamera inomhus**

IP-kameran är ansluten till systemet via nätverksroutern. För information om hur du parkopplar kameran med appen, se Lägga till en enhet, sida 31 och följ stegen för att lägga till enheten från huvudsidan. Därför krävs inte idrifttagning till en gateway före parkoppling.

När enheten har lagts till följer du anvisningarna i appen för att färdigställa parkopplingen.

### Få enheterna att fungera tillsammans

#### **Scenarier och Automationer**

Du kan kombinera inställningarna för en eller flera enheter för att skapa ett Scenario eller en Automation.

Ett scenario är en scen som styrs manuellt genom tryck på knappen Scenario (eller som kan utlösas med röststyrning där sådan är aktiverad). En Automation aktiveras automatiskt när specifika villkor uppfylls.

#### Skillnader mellan Scenarier och Automationer

Det finns några funktioner som är gemensamma för både Scenarier och Automationer. Andra funktioner gäller bara i det ena eller det andra.

#### Sidorna med inställningar för Scenario och Automationer i appen

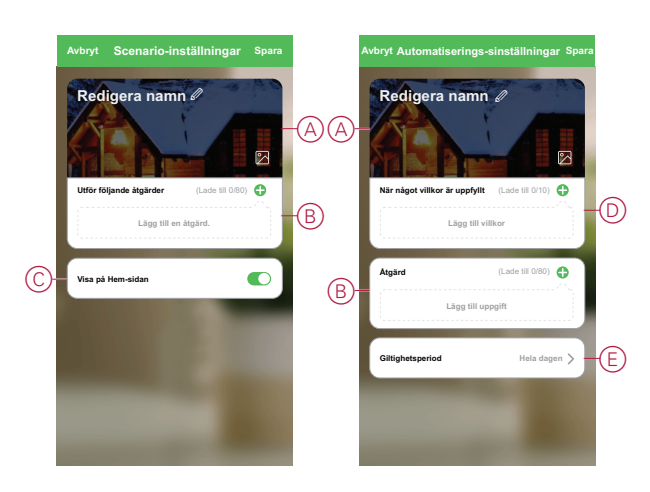

| Funktion                            | Beskrivning                                                                                                    | Scenario | Automatio-<br>ner |
|-------------------------------------|----------------------------------------------------------------------------------------------------|----------|-------------------|
| (Se A) Namn och bakgrund            | Välj ett unikt namn och ange en<br>anpassad bakgrund från ett<br>förinställt urval, din kamera eller<br>dina fotoalbum.                                                                                                    | Ja       | Ja                |
| (Se B) Åtgärd* (* Åtgärden          | Utför en Automation.                                                                                                    | Nej      | Ja                |
| omfattar en eller fiera uppgitter.) | Aktivera eller inaktivera ett<br>Scenario eller en Automation<br>(om du till exempel kommer att<br>vara borta under en längre tid).                                                                                           | Ja       | Ja                |
|                                     | Skicka ett meddelande när<br>Automationen aktiveras.                                                                                                    | Nej      | Ja                |
|                                     | Ställ in en fördröjningstid innan<br>Scenariot/Automationen ska<br>börja fungera efter aktivering.                                                                                                    | Ja       | Ja                |
|                                     | Välj en enhet och konfigurera<br>inställningar som ska användas<br>när Scenariot/Automationen<br>utlöses.                                                                                                    | Ja       | Ja                |
| (Se C) Visa på Hem-sidan            | Visa Scenariot på Hem-sidan<br>(peka på Scenario att använda).                                                                                                    | Ja       | Nej               |
| (Se D) Villkor                      | Utlöser en Automatisering<br>baserad på ett eller flera villkor,<br>inklusive temperatur/fuktighet/<br>väder, tid (inklusive solnedgång/<br>soluppgång vid en angiven<br>plats) och enhetens<br>användningssätt eller output. | Nej      | Ja                |
| (Se E) Giltighetsperiod             | Konfigurera när en funktion kan<br>utlösas. Alternativen är Dag-tid<br>och Natt-tid baserat på platsen<br>för Hem, en anpassad<br>tidsperiod samt upprepande på<br>veckodagar.                                                | Nej      | Ja                |

#### Exempel: Skapa en välkomstfunktion

I det här exemplet visas hur du skapar en funktion som tänder belysningen i vardagsrummet, öppnar jalusier och ställer in en dimmernivå, allt när framdörren öppnas.

#### Starta en ny Automation

Skapa en Automation om du vill aktivera en eller flera enheter när valda villkor inträffar.

- 1. (Se A) På Hem-sidan trycker du på 吕吕 ikon.
- 2. (Se B, C) På sidan Scenario trycker du på **Automationer** fliken (B) och trycker sedan på **+** ikon (C).

3. (Se D, E) Ange ett namn för Automationen (t.ex. Välkommen) (D) och eventuellt en bakgrundsbild (E).

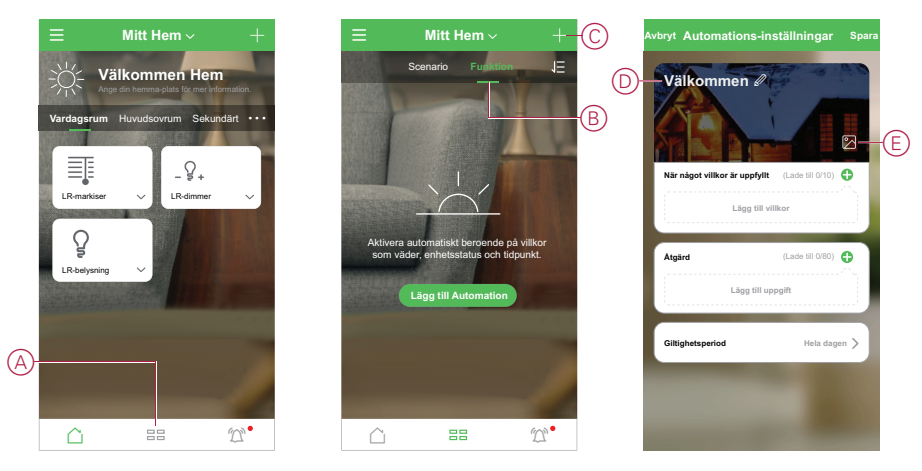

#### Konfigurera en åtgärd för att manövrera enheterna

En åtgärd krävs för att manövrera belysnings-strömställare, markis och dimmer enheter i vardagsrummet. Konfigurera åtgärden genom att ange en eller flera uppgifter.

OBS: I detta exempel beskrivs hur belysnings-strömställaren ställs in.

- 1. (Se A) Tryck på Lägg till uppgift.
- 2. (Se B) Tryck på Kör enheten.
- 3. (Se C) Välj belysnings-strömställaren för vardagsrummet i listan.

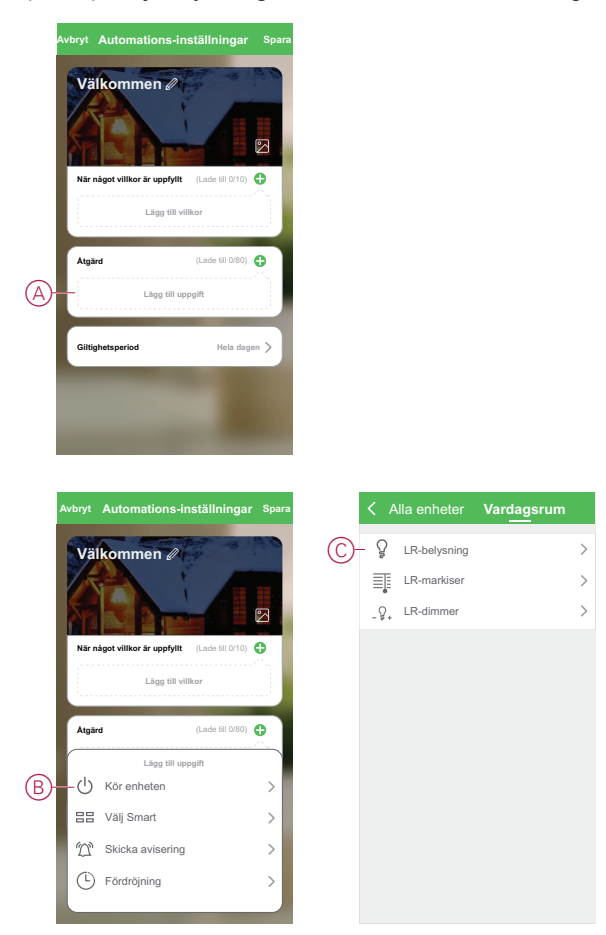

4. (Se D, E) Välj brytaren (D) och ställ in dess status till På (E).

5. Tryck på Spara och sedan Nästa.

| <        | Välj Funktion | Nästa |   | < Välj Fi       | unktion <sub>Nästa</sub> | Avbry | Automations-instä               | Ilningar         | Sp |
|----------|---------------|-------|---|-----------------|--------------------------|-------|---------------------------------|------------------|----|
| D- Ström | ställare 1    | >     |   | Strömställare 1 |                          |       | älkommen 🖉                      |                  |    |
|          |               |       |   |                 |                          | NS    | r något villkor är uppfyllt (La | ade till 0/10) 🅊 |    |
|          |               |       | Ē | Ströms<br>– På  | ställare 1               | (F)   | järd (L:                        | ade till 1/80)   | Þ  |
|          |               |       |   | AV              | 0                        | Gi    | lighetsperiod                   | Hela dagen       | >  |
|          |               |       |   | Avbryt          | Spara                    |       |                                 |                  |    |

(Se F) Brytarens uppgift visas under Åtgärd på sidan Automationer.

**FÖRSLAG:** Om du vill ta bort en skapad åtgärd sveper du åtgärden åt vänster och trycker på **Radera**. Om du vill ändra ordningsföljden på de befintliga åtgärderna trycker du och håller in en åtgärd och drar den till önskad plats i listan.

 Lägg till ytterligare uppgifter att ställa in Markis-öppning (G) och Dimmernivå (H).

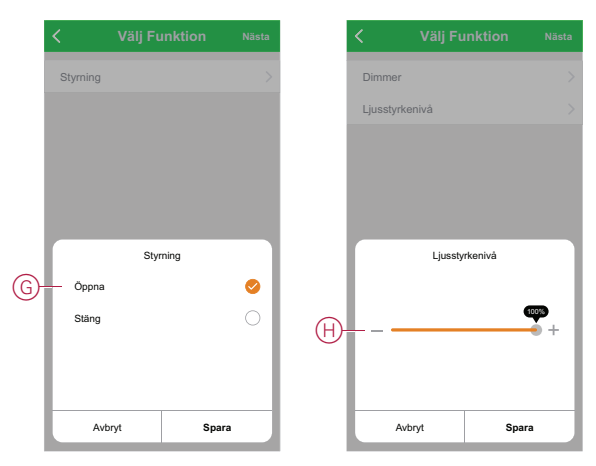

#### Lägga till villkor för att aktivera funktionen

Det krävs minst ett villkor för att aktivera en funktion.

**OBS:** I det här exemplet ställs ett villkor in för att utlösa funktionen när framdörren öppnas och den externa rörelsesensorn upptäcker rörelsen. Det innebär att du väljer framdörrens fönster-/dörrsensor och den externa rörelsesensorn. Du väljer också villkoret Öppna och rörelsedetektering.

- 1. (Se A) Tryck på Lägg till villkor.
- 2. (Se B) Tryck på När enhetsstatus ändras.

3. (Se C) Välj framdörrens fönster-/dörrsensor.

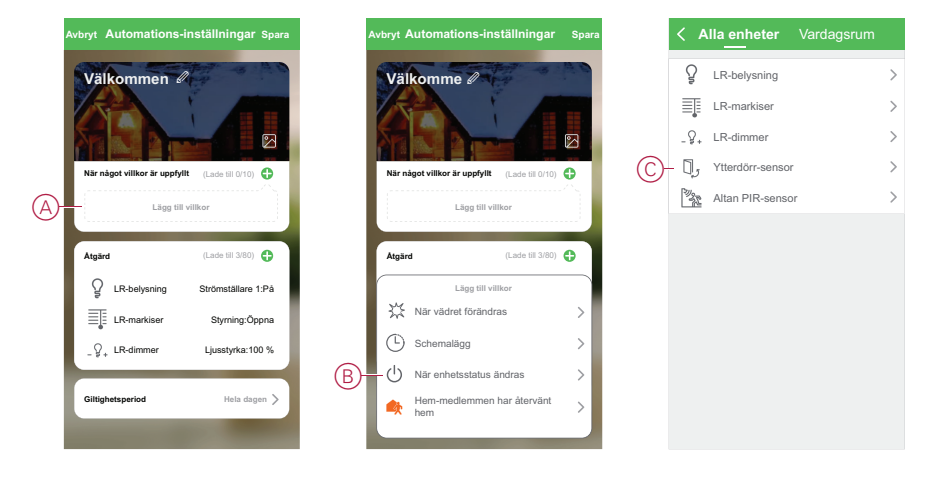

- 4. (Se D) Tryck på Fönster-/dörrsensor funktion.
- 5. (Se E) Välj Öppna -villkoret.
- 6. Fönster-/dörrsensorn visas i Villkor på sidan Funktion.

Upprepa stegen 1 till 6 om du vill lägga till villkoren för att aktivera funktionen för rörelsesensorn. Båda enheterna visas nu under Villkor på sidan Funktion (se F).

7. (Se G) För funktioner med fler än ett villkor ska du ange om funktionen bör aktiveras när ett villkor uppfylls, eller endast när alla villkor uppfylls.

Du kan välja att aktivera funktionen när något eller alla villkor är uppfyllda. I det här fallet utlöses emellertid funktionen när alla villkor är uppfyllda.

**FÖRSLAG:** Om du vill ta bort ett skapat villkor, sveper du villkoret åt vänster och trycker på **Radera**.

- 8. Om du vill begränsa funktionens giltighetsperiod, t.ex. mellan kl. 18 och 19 när du kommer hem från arbetet, tryck på fältet **Giltighetsperiod** i appen och ange ett tidsintervall.
- 9. (Se H) Tryck på Spara.

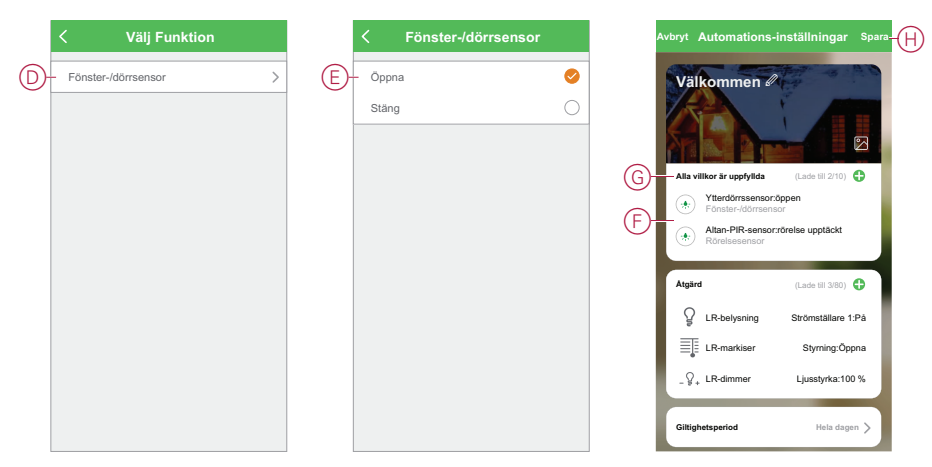

Den färdiga funktionen (I) visas på ⊟⊟ sidan under **Funktion** -fliken.

Tryck på **Aktivera** brytare (J) på knappen Funktion för att aktivera/inaktivera funktionen. Tryck på Redigera (...) för att ändra inställningarna för funktionen.

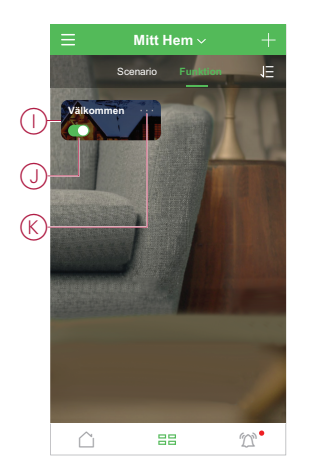

## Konfigurera röststyrning

Integrera röststyrning från tredje part som Amazon Alexa, Google Assistant och Tmall Genie i appen för att få ökad funktionalitet.

- 1. (Se A) På Hem-sidan trycker du på menyikonen.
- 2. (Se B) Tryck på Fler tjänster.
- 3. (Se C) Tryck på en tjänst och följ instruktionerna i appen för att konfigurera tjänsten för användning.

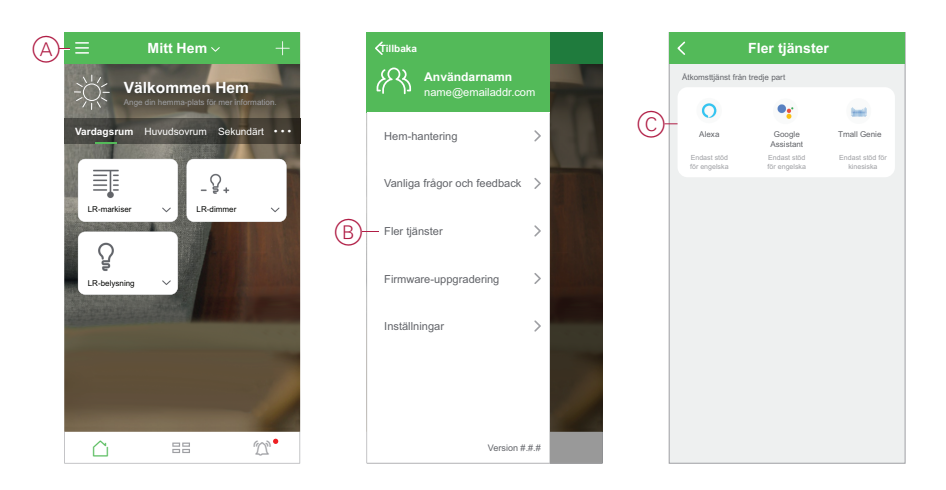

## **Ytterligare information vid idrifttagning**

## Larm och Notiser

Wiser by SE-appen kan skapa larm för händelser som kräver direkt uppmärksamhet (exempelvis vattenläckage) och notiser för icke-kritiska händelser, så som systemåtkomst och enhetshantering.

#### Notis-sidan

Larm och notiser sparas under sidan för Notiser (se A). Du kan öppna Notis-sidan, genom att trycka Notis-ikonen (se B).

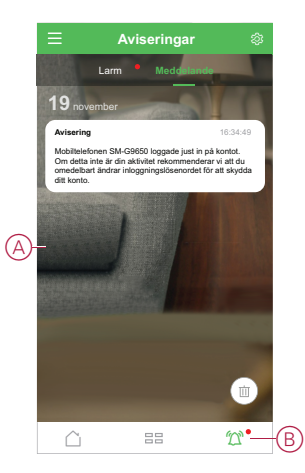

Nya larm och notiser, indikeras genom en röd prick.

- bredvid Notis-ikonen, samt.
- bredvid Larm och Notis-flikarna.

#### Inställningar för Notiser

Tryck på Inställningar-ikonen (kugghjulet) vid toppen av Notis-sida, för att komma åt inställningarna för Notiser.

- Aktivera notiser: (Se C) Ett huvudreglage för att ställa in samtliga notiser, På eller Av.
- Larm: (Se D) Aktivera eller inaktivera enhetslarm, såsom vattenläckage, PIRrörelser eller kamera-events.
- Stör-Ej-Schema (enbart för Larm): (Se E) Skapa ett eller flera tidscheman när larm-funktionen är inaktiverad. Enstaka eller återkommande scheman är möjliga att skapa. Ett schema kan gälla för samtliga enhetslarm, eller enbart för utvalda enhetslarm.
- Meddelande: (Se F) Aktivera eller inaktivera alla meddelanden, inkluderar information relaterat till hemhantering, konto, ta bort, lägga till eller uppgradera enhet, samt fabriksåterställning.

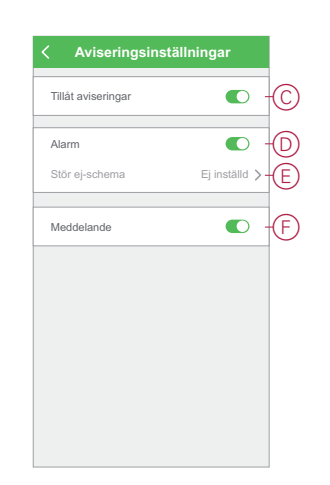

## Placering av knappar och LED på enhet

Hitta knappar och LED-indikatorer på olika enheter.

#### Wiser mikromodul-strömställare/persiennstyrning

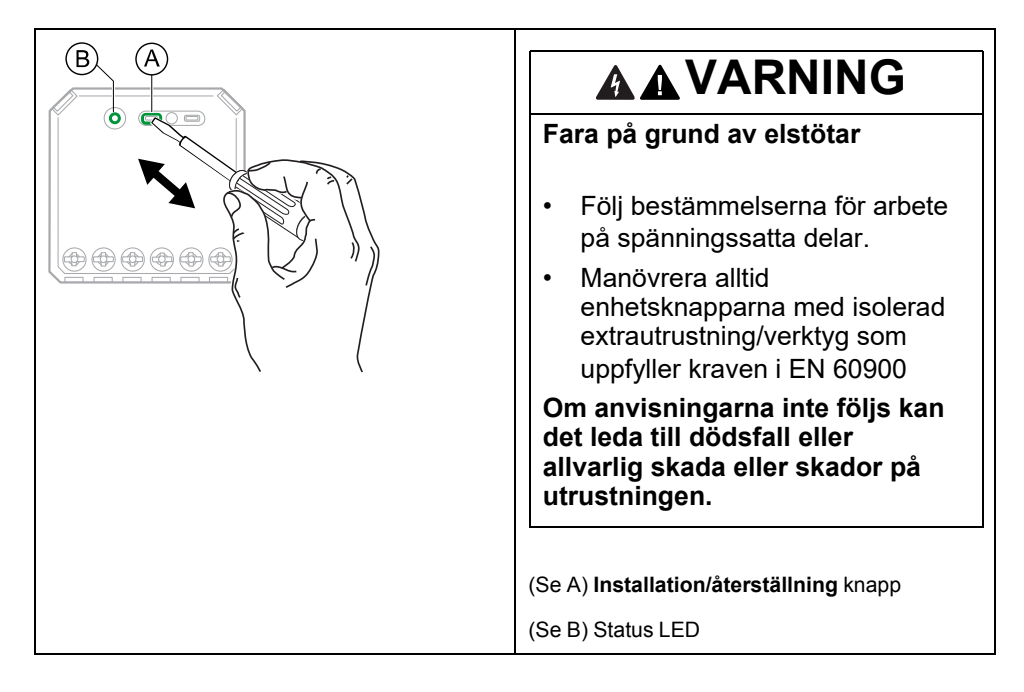

#### Wiser modul-dimmer

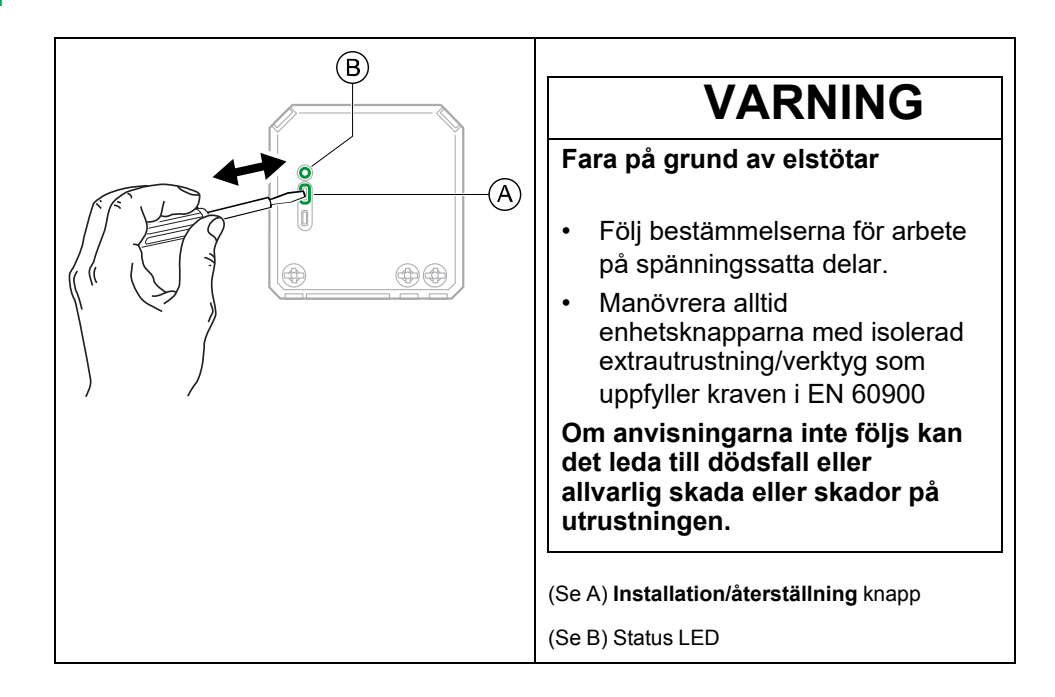

#### Wiser reläströmställare 10 A/universal tryckknapps-dimmer för LED/brytare för markisstyrning

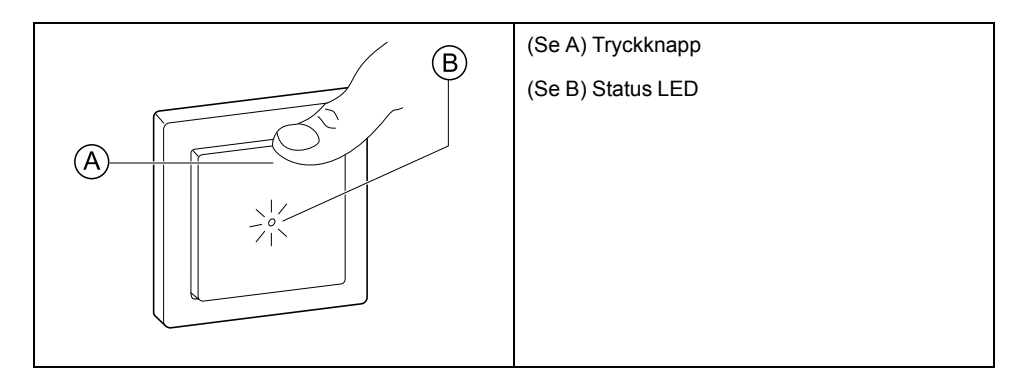

#### Wiser rörelsesensor med tryckknapp 10 A/med universal tryckknappsdimmer för LED

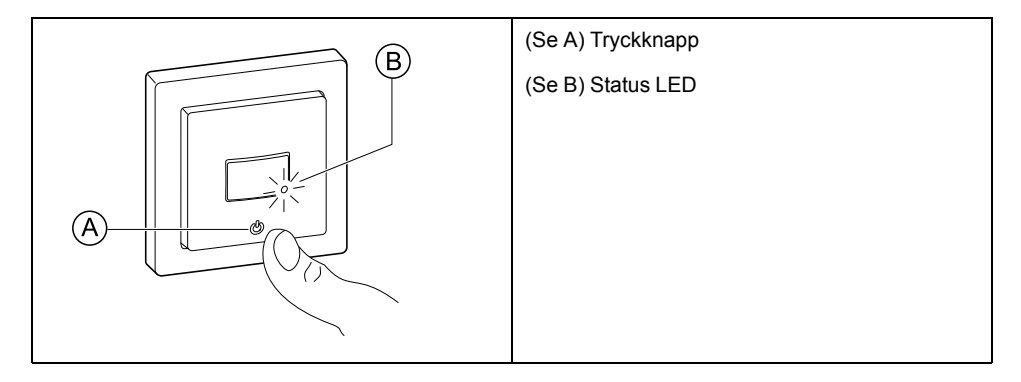

#### Wiser universal vrid-dimmer för LED

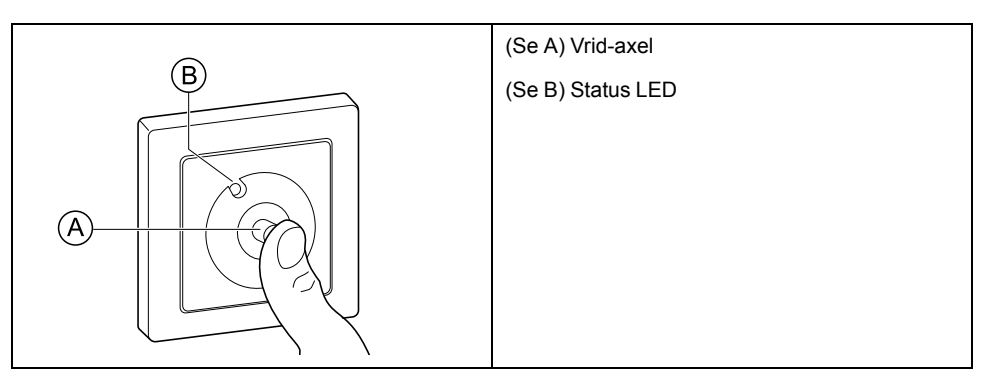

#### Wiser fönster-/dörrsensor

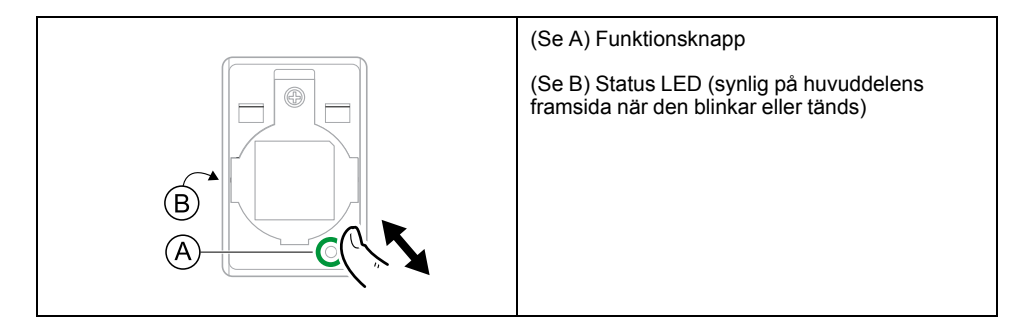

#### Wiser rörelsesensor

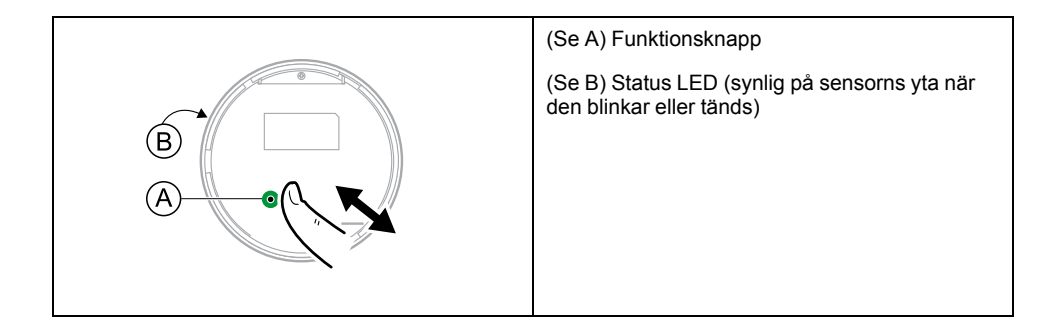

#### Wiser vattenläckage-sensor

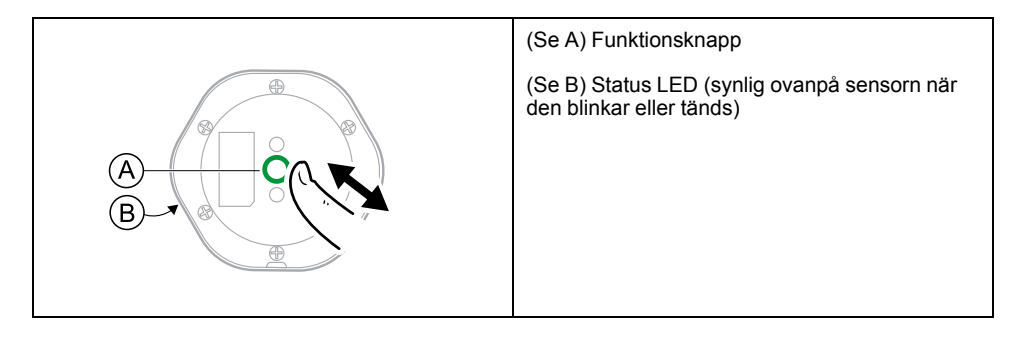

### Wiser temperatur-/luftfuktighetssensor

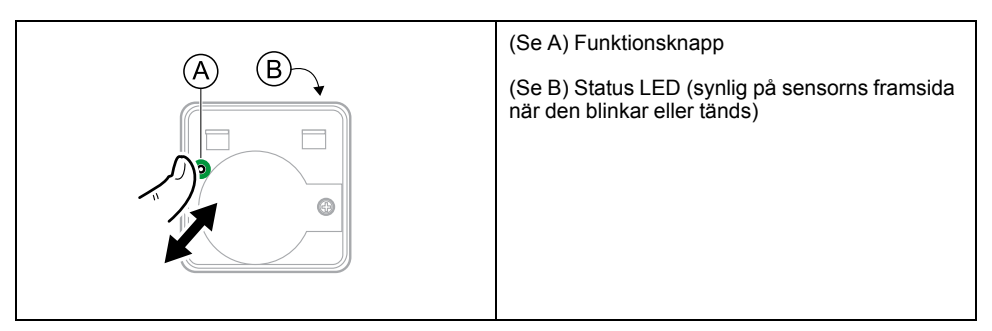

### Wiser Smart Plug 16A

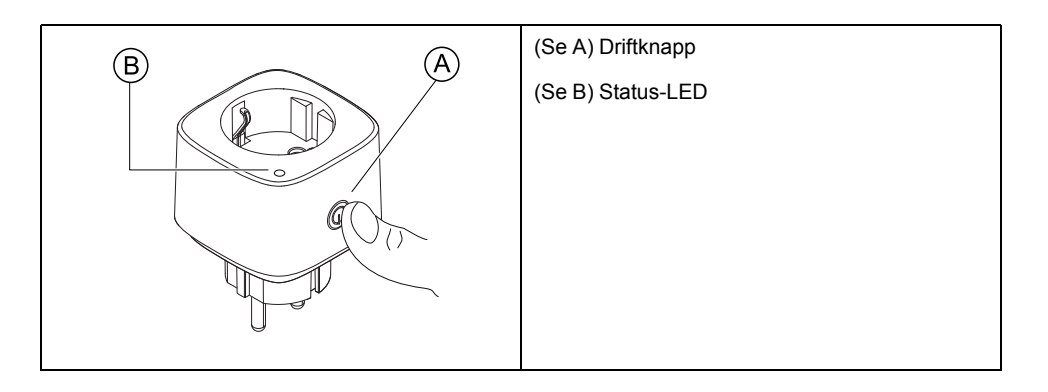

#### Wiser IP-kamera inomhus

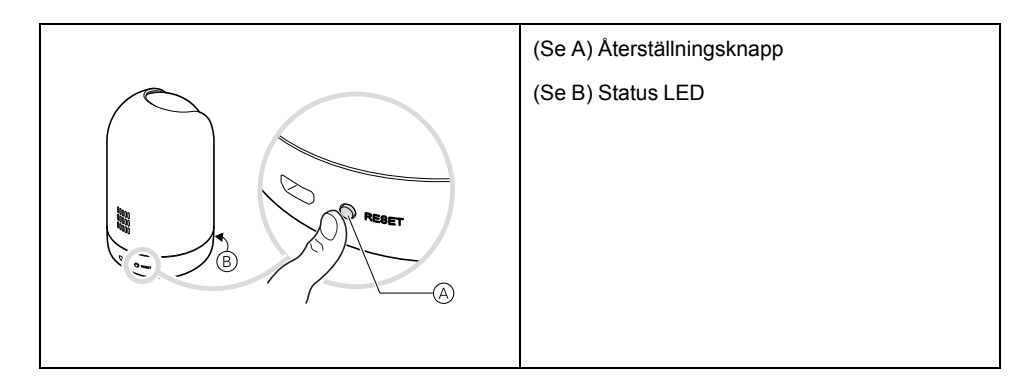

### Uppkopplat 1-vägsuttag 16A jordat

| A | (Se A) Återställningsknapp |
|---|----------------------------|
|   | (Se B) Status LED          |
|   |                            |
| B |                            |

## Uppkopplat 2-vägsuttag 16A jordat, schuko

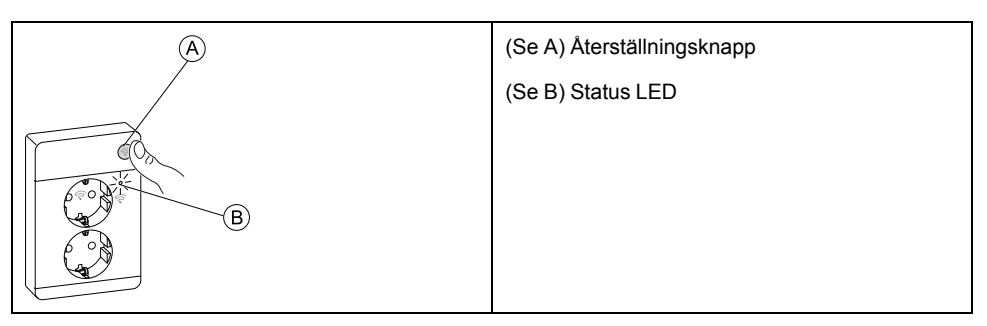

## Lysdiodernas funktion

Enheter har lysdioder för att indikera driftstatus och för att bekräfta åtgärder som att återställa eller ansluta till ett nätverk.

#### Gateway

| Status                                           | Lysdiodindikering                                                                 | Varaktighet för lysdiodindikering      |
|--------------------------------------------------|-----------------------------------------------------------------------------------|----------------------------------------|
| Slår på/startar om                               | Samtliga 3 lysdioder lyser vitt                                                   | 40 s                                   |
|                                                  | ***                                                                               |                                        |
| Ansluten till routern (Wi-Fi)                    | Lysdioden för WLAN lyser vitt                                                     | Vid anslutning till routern            |
|                                                  | ○-☆- ○                                                                            |                                        |
| Ansluten till routern (Ethernet)                 | Lysdioden för Ethernet lyser vitt                                                 | Vid anslutning till routern            |
|                                                  | -½- o o                                                                           |                                        |
| Zigbee-nätverk initierat                         | Zigbee-nätverkets lysdiod lyser vitt                                              | Medan Zigbee-nätverket är tillgängligt |
|                                                  | o o -☆-                                                                           |                                        |
| Zigbee-nätverk öppet för parkoppling (Wi-<br>Fi) | Lysdioden för WLAN lyser vitt, lysdioden för<br>Zigbee-nätverket blinkar vitt     | Medan Zigbee-nätverket är öppet        |
|                                                  | ○                                                                                 |                                        |
| Zigbee-nätverk öppet för parkoppling (Ethernet)  | Lysdioden för Ethernet lyser vitt, lysdioden<br>för Zigbee-nätverket blinkar vitt | Medan Zigbee-nätverket är öppet        |
|                                                  | -☆- o -☆-                                                                         |                                        |

### Återställning Gateway

| Återställningsnivå                                                                                                    | Användaråtgärd                                                          | Lysdiodindikering                                         | Varaktighet för<br>lysdiodindikering |
|----------------------------------------------------------------------------------------------------|-------------------------------------------------------------------------|-----------------------------------------------------------|--------------------------------------|
| Nivå 1-återställning pågår<br>(Återställer endast Ethernet-/<br>WLAN-inställningar).                                                  | Tryck in och håll nere<br>återställningsknappen i 5 till 15<br>sekunder | Lysdioderna för Ethernet/WLAN<br>blinkar vitt.<br>-☆-☆- ○ | Lysdioderna blinkar en gång.         |
| Nivå 2-återställning pågår. (När<br>återställningen är klar raderas<br>alla konfigurationsdata,<br>användardata och<br>nätverksdata). | Tryck in och håll nere<br>återställningsknappen i mer än<br>15 sekunder | Lysdioderna för Ethernet/WLAN<br>blinkar vitt.<br>-☆-☆- ○ | Lysdioderna blinkar 3 gånger.        |

### Parkoppling

| Enhet                                                                                                    | Användaråtgärd                   | Lysdiodindikering                                         | Status                                                                                                    |
|----------------------------------------------------------------------------------------------------|----------------------------------|-----------------------------------------------------------|----------------------------------------------------------------------------------------------------|
| Sensorer, mikromoduler, dimrar,<br>omkopplare,<br>rörelsesensorknapp,<br>rörelsesensordimmer,<br>SmartPlug, jalusistyrning,<br>trådlös tryckknapp | Tryck på knappen 3 gånger        | Lysdioden blinkar orange, en<br>gång i sekunden.          | Parkopplingsläget är aktivt i 30<br>sekunder. När parkopplingen<br>har slutförts lyser lysdioden<br>grönt en stund, innan<br>avstängning. |
| IP-kamera inomhus                                                                                                    | Anslut strömsladden till enheten | LED-lampan blinkar rött i några sekunder för parkoppling. | LED-lampan blir grön när<br>parkopplingsläget är slutfört.                                                                                |

### Strömindikering

| Enhet     | Användaråtgärd | Lysdiodindikering     | Status           |
|-----------|----------------|-----------------------|------------------|
| SmartPlug | Ingen åtgärd   | Lysdioden lyser rött. | SmartPlug är på. |
|           |                | •                     |                  |

#### Återställa smarta enheter

| Enhet                                                                                                    | Användaråtgärd                                                                | Lysdiodindikering                           | Status                                                                                                    |
|----------------------------------------------------------------------------------------------------|-------------------------------------------------------------------------------|---------------------------------------------|----------------------------------------------------------------------------------------------------|
| Sensorer, mikromoduler, dimrar,<br>omkopplare,<br>rörelsesensorbrytare,<br>rörelsesensordimmer,<br>SmartPlug, markis-styrning | Tryck på tryckknappen 3 gånger<br>och håll den nedtryckt en gång i<br>> 10 s. | Efter 10 s börjar lysdioden<br>blinka rött. | Enheten är i återställningsläge.<br>Den återställs till<br>fabriksinställningarna efter 10<br>sekunder. Enheten startar<br>sedan om och lysdioden börjar<br>blinka grönt, innan avstängning. |

#### Anslutna uttag

| Status                                  | Lysdiodindikering         | Beskrivning                                                                                                    |
|-----------------------------------------|---------------------------|----------------------------------------------------------------------------------------------------|
| Inställning 1 (standardläge)            | Den röda lysdioden lyser. | <ul> <li>Den röda lysdioden lyser när<br/>utgången är PÅ</li> <li>Lysdioderna är AV när utgången är</li> </ul> |
|                                         | Alla lysdioder är AV.     | AV.                                                                                                    |
|                                         | $\odot$                   |                                                                                                    |
| Inställning 2                           | Den röda lysdioden lyser  | <ul> <li>Röd lysdiod är PÅ när utgången är<br/>PÅ</li> </ul>                                                   |
|                                         |                           | Grön lysdiod är PÅ när utgången är                                                                             |
|                                         | Grön lysdiod lyser        | AV.                                                                                                    |
|                                         |                           |                                                                                                    |
| Inställning 3                           | Alla lysdioder är AV      | <ul> <li>Alla lysdioder är AV när utgången är<br/>AV</li> </ul>                                                |
|                                         | $\odot$                   | Grön lysdiod är PÅ när utgången är                                                                             |
|                                         | Grön lysdiod lyser        | AV.                                                                                                    |
|                                         |                           |                                                                                                    |
| Inställning 4                           | Alla lysdioder är AV      | Ingen lysdiodsindikering oavsett utgångens                                                                     |
|                                         | $\odot$                   |                                                                                                    |
| OBS: Ovanstående inställningar görs i a | ppen.                     |                                                                                                    |

## Återställa gateway

Radera befintliga inställningar från en gateway för idrifttagning eller för att ta bort en gateway från systemet. Det kan också bli nödvändigt att återställa din gateway

Verktyget för återställning/utmatning gateway måste trycka på R-knappen.

Det finns två återställningsalternativ:

- Nivå 1-återställning (återställer endast Ethernet-/WLAN-inställningarna).
- Nivå 2-återställning (när återställningen är utförd raderas alla konfigurationsdata, användardata och nätverksdata).

1. (Se A) Leta reda på Återställ -knappen på sidan av din gateway.

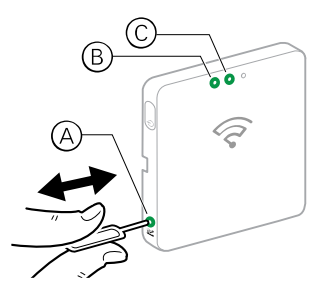

- 2. Gör något av följande:
  - Nivå 1-återställning: Tryck och håll ned Återställ -knappen i 5 s (max. 15 s).Lysdioderna för Ethernet (B) och WLAN (C) på framsidan av din gateway blinkar båda en gång.
  - Nivå 2-återställning: Tryck och håll ned Återställ -knappen i mer än 15 s. Lysdioderna för Ethernet (B) och WLAN (C) på framsidan av din gateway blinkar båda 3 gånger.
- 3. Släpp Återställ -knappen.

Din gateway startar om. Det tar cirka 40 s.

Efter en Nivå 2-återställning återställs alla inställningar till sina ursprungliga standardvärden. Den senaste versionen av Zigbee-firmware laddas också ned från den aktiva värden och installeras, vilket raderar alla befintliga nätverksinställningar.

### Återställa enheter

Radera inställningar på en enhet eller ta bort en enhet från systemet.

- Vriddimrar: Ta bort vredet/ratten.
- 1-vägsuttag 16A jordat, schuko uppkopplat Tryck kort på knappen 3 gånger följt av en lång tryckning.
- **2-vägsuttag 16A jordat, schuko uppkopplat** Tryck kort på knappen 3 gånger följt av en lång tryckning.

**OBS:** När enhetsåterställningen är klar raderas alla konfigurationsdata, användardata och nätverksdata.

1. Leta reda på **Installation/återställning/funktion** -knappen och programmerings-/status LED på enheten.

(Se Placering av knappar och LED på enhet, sida 42.)

- 2. Tryck på **Installation/återställning/funktion** Tryck på knappen 3 gånger inom 1 s och tryck sedan och håll in knappen i mellan 10 och 20 s.
- 3. Programmerings-/status LED blinkar rött.
- 4. Släpp knappen.

Alla data om konfiguration, användare och nätverk tas bort.

## Ta bort en enhet/återställa fabriksinställningar

Återställ en enhet till fabriksinställningarna för att lösa ett problem med en enhet eller ta bort den från systemet för att använda den någon annanstans.

**OBS:** Efter återställningen till fabriksinställningarna tas enheten bort från systemet och alla konfigurationsinställningar som gjorts för enheten försvinner.

- 1. (Se A) Tryck på enheten på huvudsidan.
- 2. (Se B) Tryck på Redigera (penn-) symbolen.
- 3. (Se C) på sidan Enhetsinställningar, tryck på **Ta bort och fabriksåterställ** enhet och följ stegen i appen.

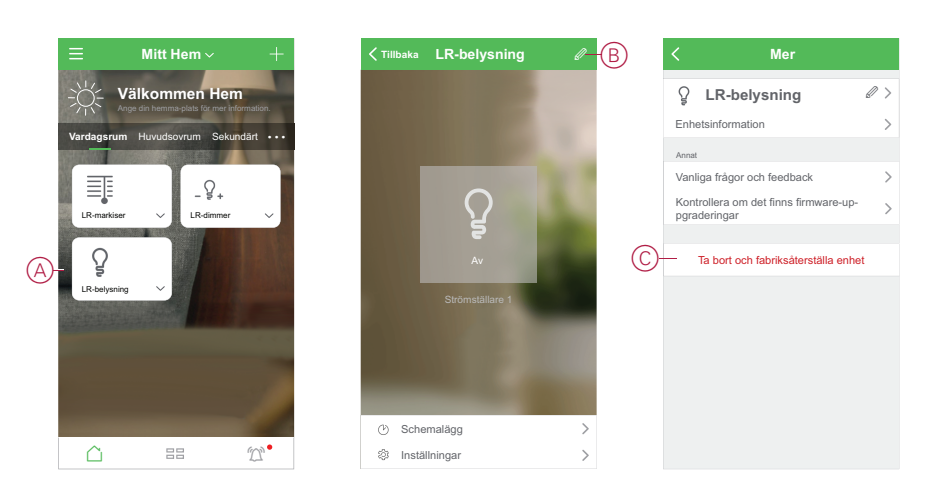

## Söka efter programvaru-uppdateringar för enheter

Håll enheterna uppdaterade med de senaste versionerna av programvaran..

#### Kontrollerar om det finns programvaruuppdatering för en specifik enhet

- 1. (Se A) Tryck på enheten på Hem-sidan.
- 2. (Se B) Tryck på Redigera (penn-) symbolen.
- 3. (Se C) På sidan Enhetsinformation trycker du på Kontrollera om det finns firmwareuppgraderingar och följ stegen i appen.

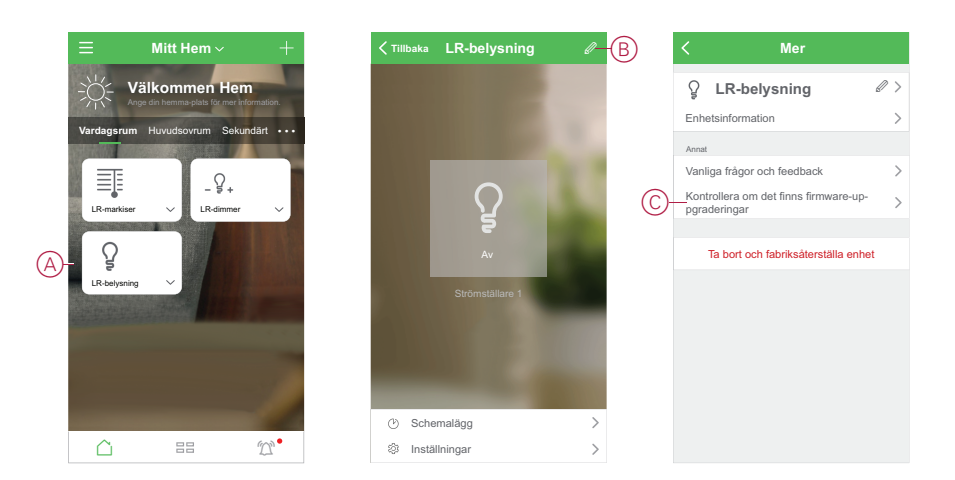

#### Sök efter enheter i behov av en programvaruuppdatering

- 1. (Se A) På sidan Hem trycker du på menyikonen.
- 2. (Se B) I menylistan trycker du på Programvaruuppdatering.
- 3. (Se C) Tryck på en enhet i **listan Enheter som ska uppdateras** och följ instruktionerna i appen.
- 4. (Se D) Tryck på knappen bredvid **Automatiska uppdateringar** för att aktivera automatiska uppdateringar.

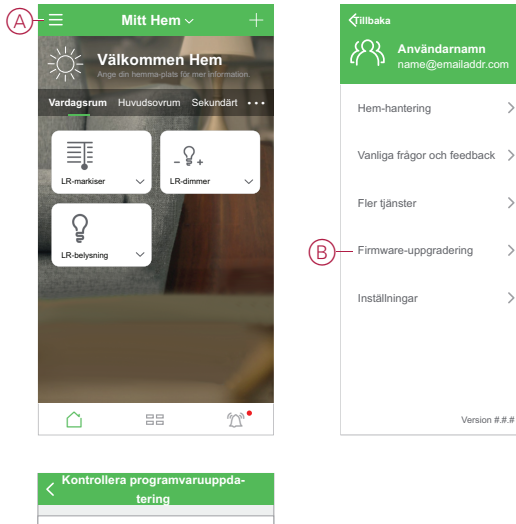

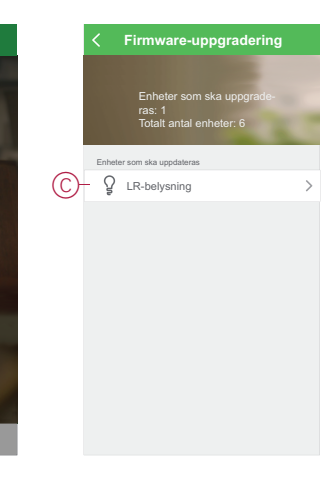

>

>

>

>

Version #.#.#

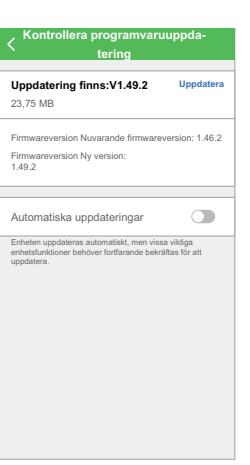

## Mer information för enheter som stöds

### Effektförbrukning

Här visas data om förbrukad effekt i kWh och Watt.

När enheten är påkopplad ett tag registrerar den här funktionen strömförbrukningen under en viss tidsperiod. Registrerade data visas grafiskt i appen.

## Felsökning

Hitta lösningar på problem med system, enheter och konfigurationsinställningar.

## För din säkerhet

## **A A FARA**

#### RISK FÖR ELSTÖTAR, EXPLOSION ELLER LJUSBÅGE

Av säkerhetsskäl skall installation endast utföras av utbildad personal. Utbildad personal skall uppvisa djupt kunnande inom följande områden:

- Anslutning till installationsnätverk
- Anslutning av flera elektriska apparater
- Dragning av elkablar
- · Säkerhetsstandarder, lokala ledningsregler och bestämmelser

Om anvisningarna inte följs leder det till dödsfall eller allvarlig skada.

## Allmänt system

| Symptom                                                                                                    | Möjlig orsak                                                                                                    | Lösning                                                                                                    |
|----------------------------------------------------------------------------------------------------|----------------------------------------------------------------------------------------------------|----------------------------------------------------------------------------------------------------|
| När du lägger till en enhet, avvisas enheten eller enheten ansluts inte.                                                                                                    | Enheten kanske inte stöds av systemet.                                                                                          | Använd endast de enheter som anges i<br>Wiser-enheter som stöds, sida 11.                                                                                                    |
| Det går inte att lägga till en användare från ett annat land till ett Hem.                                                                                                    | Om användaren kommer från ett annat land<br>kan kontoinformationen lagras i en annan<br>region. Se, sida 8 för mer information. | Användarna kan skapa ett annat konto med<br>hjälp av en landskod i samma region som<br>det Hem de vill gå med i.                                                                                                    |
|                                                                                                    |                                                                                                    | OBS: Användarna kan inte komma åt<br>sina egna Hem med det nya kontot och<br>måste logga in på appen med sin<br>ursprungliga kontoinformation för att<br>kunna göra det.                                                                                                    |
| Enheten kan inte ansluta till Gateway. Efter<br>att du har tryckt 3 gånger blinkar enhetens<br>lysdiod rött/grönt i 30 s.<br>OBS: Detta gäller inte för sensorereller<br>SmartPlug. | Parkopplingsläget har ändrats.                                                                                                  | Tryck in enhetens återställningsknapp 3<br>gånger och håll sedan nere den i 20 sek till<br>dess att lysdioden blinkar rött. Enheten bör<br>starta om i rätt läge.                                                                                                    |
| Systemet kan inte ansluta till Internet via Wi-<br>Fi-nätverksroutern.                                                                                                    | Routerns portsinställningar kanske inte är<br>korrekt inställda för att systemet ska få<br>åtkomst till Internet.               | <ul> <li>Kontrollera att följande routerportar är<br/>öppna:</li> <li>MQTT: Port 8883</li> <li>UDP: Port 6667</li> <li>TCP: Port 6668</li> <li>HTTPS: Port 443</li> <li>VIKTIG: För att upprätthålla<br/>internetsäkerheten, vänligen<br/>kontrollera att alla oanvända portar är<br/>stängda.</li> </ul> |

## Sensorer

| Symptom                                                                     | Möjlig orsak                                                           | Lösning                                                                                                    |
|-----------------------------------------------------------------------------|------------------------------------------------------------------------|----------------------------------------------------------------------------------------------------|
| Sensorn har slutat att rapportera status,<br>men fungerar normalt i övrigt. | Enheten kanske genomgår en trådlös<br>programvaru-uppdateringen (OTA). | Vänta tills programvaru-uppdateringen har<br>slutförts och kontrollera sedan att enheten<br>rapporterar status.<br><b>OBS:</b> Programvaru-uppdateringen<br>körs i bakgrunden. |

## Enheter med rörelsesensorer

| Symptom                                                                                                    | Möjlig orsak                                                    | Lösning                                                  |
|----------------------------------------------------------------------------------------------------|-----------------------------------------------------------------|----------------------------------------------------------|
| Lasten kopplas inte till automatiskt.<br>OBS: Detta gäller inte den<br>batteridrivna Wiser rörelsedetektor. | Detekteringsljusstyrkan för sensorn är låg.                     | Öka detekteringskänsligheten i<br>enhetsinställningarna. |
| Lasten kopplas inte automatiskt ur när en<br>funktion aktiveras.                                            | Funktionen kan inkludera en fördröjd åtgärd<br>som är för lång. | Minska fördröjningstiden för åtgärden.                   |

## Strömställare

| Symptom                                                                                                    | Lösning                                                                                  |
|----------------------------------------------------------------------------------------------------|------------------------------------------------------------------------------------------|
| Den anslutna lasten kopplar inte till.                                                                                                    | Kontrollera strömförsörjningen.                                                          |
|                                                                                                    | Stäng av enheten och starta den igen.                                                    |
|                                                                                                    | Kontrollera lasten.                                                                      |
|                                                                                                    | <ul> <li>Om tryckknappen är extern, vänligen kontrollera<br/>kabeldragningen.</li> </ul> |
|                                                                                                    | Koppla om enheterna.                                                                     |
| Den anslutna lasten kopplas till permanent.                                                                                                    | Minska tiden för detekterings-fördröjning i appen.                                       |
|                                                                                                    | <b>OBS:</b> Den här inställningen är endast tillgänglig i SmartMove relä.                |
| För Mertens sortiment av tryckknappsmoduler blinkar den röda<br>Iysdioden mycket snabbt. Orsaken till det här problemet är en<br>ändring av modulens insatstyp. T.ex. ta bort modulen från en<br>dimmer och placera den i ett relä. | Sätt i rätt insats och utför en fabriksåterställning.                                    |

## Dimmer

| Symptom                                  | Lösning                                                                                                    |
|------------------------------------------|----------------------------------------------------------------------------------------------------|
| Det går inte att dimra upp.              | <ul> <li>Minska/öka lasten.</li> <li>Låt dimmermodulen svalna vid överhettning.</li> </ul>                                         |
|                                          | Lat diminermodulen svaina vid overnettning.                                                                                        |
| Tillkopplingen fungerar inte.            | <ul> <li>Låt dimmermodulen svalna vid överhettning.</li> </ul>                                                                     |
|                                          | Minska lasten.                                                                                                    |
|                                          | Ändra lasten.                                                                                                    |
|                                          | <ul> <li>Kontrollera externt anslutna tryckknappar och anslutna/<br/>parade enheter:</li> </ul>                                    |
|                                          | <ul> <li>Om det finns en externt ansluten tryckknapp - kontrollera<br/>kabeldragningen mellan tryckknappen och dimmern.</li> </ul> |
|                                          | <ul> <li>Om det finns anslutna/parade enheter - ta bort<br/>tilldelningarna mellan enheterna och återanslut.</li> </ul>            |
| Ljusstyrkenivån är under standardvärdet. | Minska/öka lasten.                                                                                                    |
|                                          | Minska den högsta ljusstyrkan.                                                                                                    |
| Flimmer vid lägsta ljusstyrka.           | Öka den lägsta ljusstyrkan                                                                                                    |

| Symptom                          | Lösning                                                                                                    |
|----------------------------------|----------------------------------------------------------------------------------------------------|
| Flimmer                          | <ul> <li>Ändra lasten.</li> <li>Ställ in RL LED-läge.</li> <li>Återställ till standardinställningarna om du använder en dimmerpuck.</li> </ul> |
| Endast begränsad dimringsförmåga | <ul><li>Ändra dimringsintervallet.</li><li>Ställ in RL LED-läge.</li></ul>                                                                     |

## Markiser-styrning

| Symptom                              | Lösning                                                                                                |
|--------------------------------------|----------------------------------------------------------------------------------------------------|
| Ansluten markiser kan inte styras.   | Kontrollera strömförsörjningen.                                                                        |
|                                      | <ul> <li>Koppla från strömmen till markiser omkopplaren och anslut<br/>sedan strömmen igen.</li> </ul> |
|                                      | Kontrollera lasten.                                                                                    |
|                                      | <ul> <li>Om tryckknappen är extern, vänligen kontrollera<br/>kabeldragningen.</li> </ul>               |
|                                      | Koppla om enheterna.                                                                                   |
| Markiser körs inte till önskat läge. | Omkalibreramarkiser.                                                                                   |

## Trådlös tryckknapp

| Symptom                                             | Möjlig orsak                                                         | Lösning                                                                                                    |
|-----------------------------------------------------|----------------------------------------------------------------------|----------------------------------------------------------------------------------------------------|
| Den trådlösa tryckknappen visas offline i<br>appen. | Den trådlösa tryckknappens batteri kan vara<br>lågt eller urladdat.  | Byt ut batteriet i enheten — se 1-kanals/2-<br>kanals trådlös tryckknapp uppkopplad<br>Användarhandbok för byte av batteri (se<br>länken till användarhandboken i<br>Styrenheter, sida 14). |
|                                                     | Den trådlösa tryckknappens batteri är<br>bortkopplat från nätverket. | Tryck på valfri tryckknapp på den trådlösa<br>tryckknappen.<br>OBS: Den första tryckningen utlöser<br>inte den trådlösa tryckknappens<br>funktion.                                          |

## Uppkopplade uttag

| Symptom                                                                                                    | Lösning         |
|----------------------------------------------------------------------------------------------------|-----------------|
| Det uppstår ett fel när kommunikationen med mätningskretsen inte kan upprättas. Därför stängs utgången av. | Byt ut enheten. |

## Vanliga frågor (FAQ) och feedback-sidan

Hitta information om appen och arbeta med enheter.

På sidan Vanliga frågor och feedback finns en lista med vanliga frågor och svar (FAQ), information om hur du använder appen, enhetsspecifik hjälp och en metod för att rapportera eventuella problem med appen och enheterna.

- 1. (Se A) På huvudsidan trycker du på menyikonen.
- 2. (Se B) Peka på Vanliga frågor och feedback.

- 3. Gör något av följande:
  - (Se C) Bläddra i listan över vanliga frågor (klicka på en fråga för att se svaret)
  - (Se D) Tryck på Allt för att hitta enhetsspecifik hjälp genom att välja enheten från en lista
  - (Se E) Tryck på Nätverksdiagnos för hjälp med att lösa nätverksproblem
  - (Se F) Tryck på Rapportera problemet för att ta upp ett problem med utvecklingsteamet
  - (Se G) Tryck på Min feedback för att kontrollera statusen för ett problem som du har rapporterat.

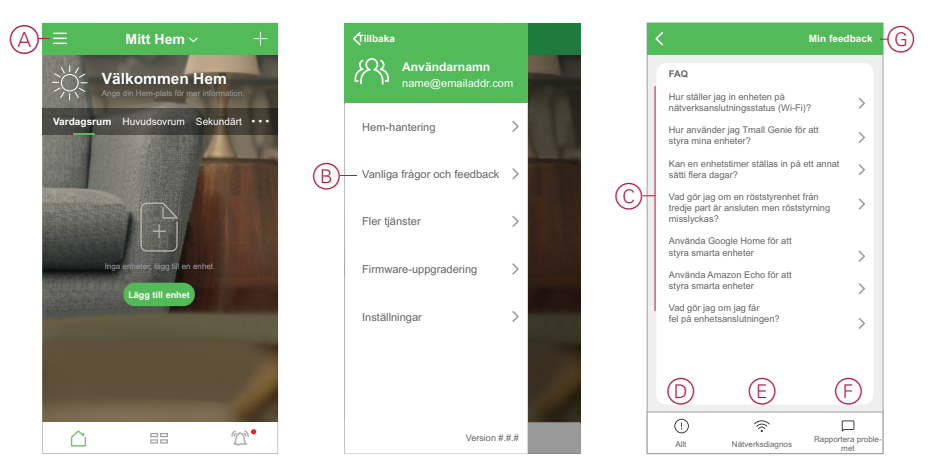

## **Ordlista**

### Α

**Åtgärd:** Med en åtgärd menas något som utförs på en enhet. Du kan t.ex. slå på eller av en lampa eller ställa in ljusstyrkan på en dimmer.

Automatisering: En eller flera enhetsåtgärder som utlöses tillsammans när ett eller flera villkor uppfylls. Till exempel att stänga av alla lampor i hemmet en timme efter soluppgången.

### S

**Scenario:** En eller flera enhetsåtgärder som kan aktiveras med ett enda kommando. Till exempel tänder du alla lampor och stänger markiser i vardagsrummet genom att trycka på en knapp eller använda en röststyrenhet som Amazon Alexa eller Google Assistant.

#### Т

**Trådlös uppdatering: (trådlöst)** Avser metoden för uppdatering av programvaran i en enhet. Exempel: Utföra en *Trådlös uppdatering* av programvaran på en enhet som använder appen.

Schneider Electric 35 rue Joseph Monier 92500 Rueil Malmaison Frankrike

+33 (0) 1 41 29 70 00

www.se.com

Standarder, specifikationer och utformning kan variera över tid. Du ombeds därför att kontrollera giltigheten för informationen i denna publikation.

© 2021 – Schneider Electric. Alla rättigheter förbehålles.

EUZEBRA\_01